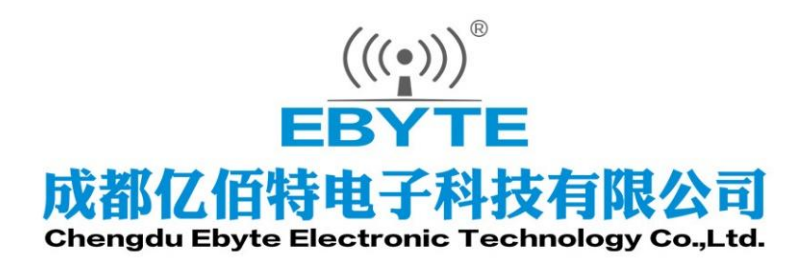

# Wireless Modem

## 用户使用手册

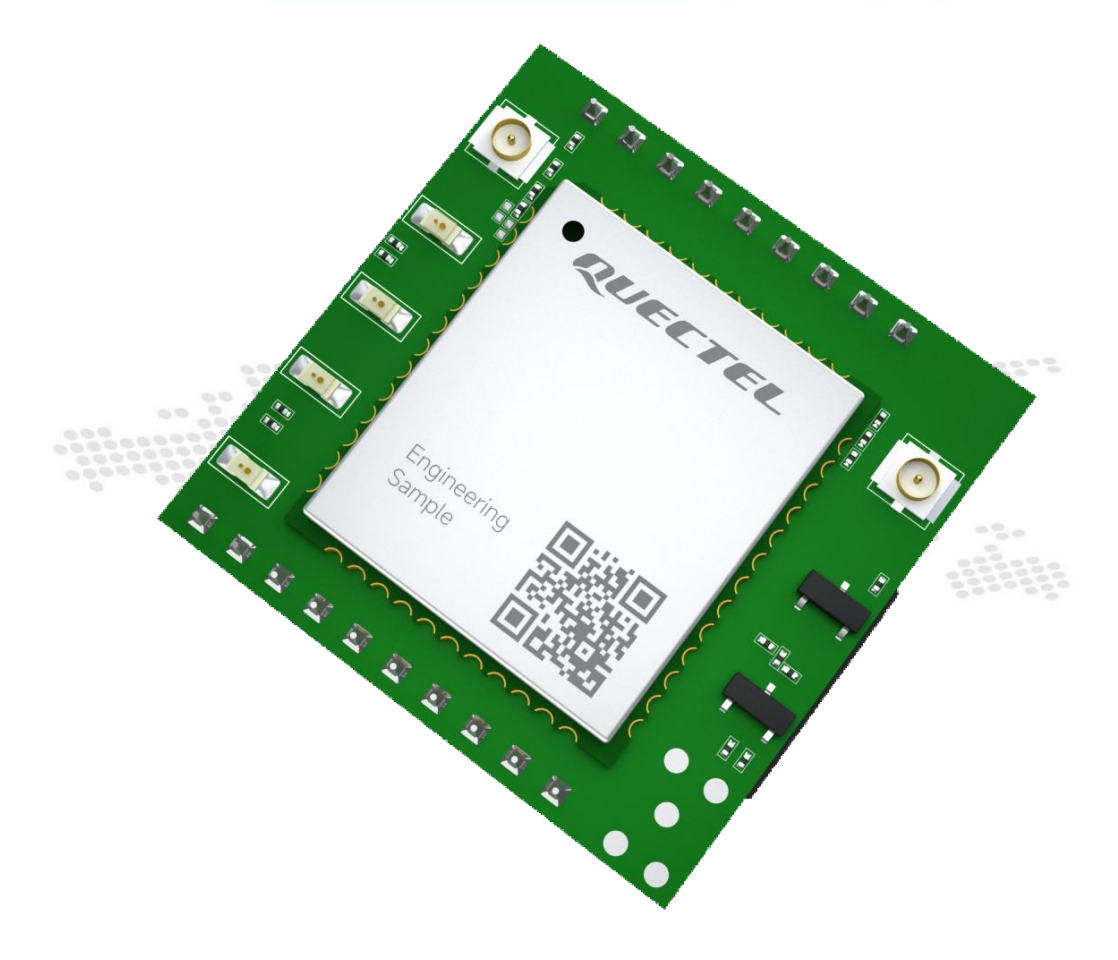

本说明书可能会随着产品的改进而更新,请以最新版的说明书为准成都亿佰特电子科技有限公司保留对本说明中所有内容的最终解释权及修改权

| 特别说明                    | 1  |
|-------------------------|----|
| 第一章 概述                  | 2  |
| 1.1. 产品简介               | 2  |
| 1.2. 功能特点               | 2  |
| 1.3. 系统参数               | 3  |
| 1.4. 产品尺寸               | 4  |
| 1.5. 引脚定义               | 5  |
| 第二章 快速入门                | 7  |
| 2.1. 硬件准备               | 7  |
| 2.2. 参数配置               | 8  |
| 2.3. 通信测试               | 10 |
| 第三章 产品功能                | 11 |
| 3.1. 数据透传模式             | 11 |
| 3.1.1. 心跳包              | 11 |
| 3.1.2. 注册包              | 12 |
| 3.1.3. 多链路协议分发          | 13 |
| 3.1.4. 短连接              | 15 |
| 3.2. MQTT 模式            | 15 |
| 3.2.1. 阿里云 MQTT 连接      | 15 |
| 3.2.2. 百度云 MQTT 连接      | 16 |
| 3.2.3. OneNET 云 MQTT 连接 | 17 |
| 3.2.4. 华为云 MQTT 连接      | 18 |
| 3.2.5. 标准 MQTT3.1.1 连接  | 19 |
| 3.3. HTTP 模式            | 20 |
| 3.3.1. GET 请求           | 20 |
| 3.3.2. POST 请求          | 21 |
| 3.4. 短信透传模式             | 22 |
| 3.5. 安全配置               | 23 |
| 3.6. 快速 AT 指令           | 24 |
| 3.7. ModBus TCP 转 RTU   | 24 |
| 3.8. APN 接入点            | 25 |
| 3.9. 串口升级功能             | 25 |
| 3.10. 硬件恢复出厂设置          | 26 |
| 3.11. 串口参数设置            | 27 |
| 3.12. NTP 时间获取          | 27 |
| 3.13. IP 获取             | 27 |
| 3.14. 尤数据重启             | 28 |
| 第四章 重要声明                | 29 |
| 修订历史                    | 29 |
| 关于我们                    | 29 |

## 特别说明

本文档兼容三个型号: E840-TTL(EC05-DNC)、E840-TL(EC05-DNE)、E840-TTL(EC05-DGC),主要区 别如下,使用时请注意查看:

1、E840-TTL(EC05-DNC)、E840-TTL(EC05-DGC)为国内版本,E840-TL(EC05-DNE)为欧洲亚洲版本 频段,使用时请注意区分;

2、仅E840-TTL(EC05-DGC)支持GNSS定位,使用时可通过AT指令查询位置信息或通过心跳包进行位置上报。

#### 第一章 概述

1.1. 产品简介

E840-TTL(EC05-xxx)是成都亿佰特电子科技有限公司采用4G CAT1技术开发的一款小体积4G插针模块,具有体积小、速率高、延 迟低、使用简单的特点,简单配置即可实现串口设备联网功能(串口 设备与网络服务器的双向透明传输)。产品采用2.0mm排针,调试方 便,简单配置即可实现串口联网过程,非常方便集成到物联网项目 中。

支持两条链接,支持MQTT协议,支持接入阿里云平台、OneNet 平台、百度云平台、华为云平台,轻松实现物联网应用。

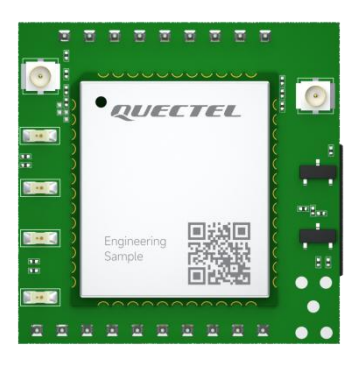

1.2. 功能特点

- 采用4G CAT1方案,毫秒级延迟,满足各类数据传输应用场景;
- 支持4G全网通;
- 支持数据透明传输;
- 支持TCP、UDP、MQTT、HTTP网络协议;
- 支持连接阿里云、百度云、华为云、腾讯云、ONE Net等标准MQTT3.1.1的服务器;
- 支持心跳包、注册包;
- 支持两路 Socket 链路同时收发,每路 Socket 支持主/备连接信息设置;
- 支持 Modbus RTU 与 Modbus TCP 自动转换;
- 支持快速AT指令;
- 支持网络、串口、短信AT指令配置(部分型号支持);
- 支持配置安全机制,密码可自行设置;
- 电脑端参数配置软件,方便灵活;
- 支持网络、短信数据透传(部分型号支持),支持电话号码过滤;
- 模组支持无数据重启,断线重连;
- 支持APN;
- 支持IP地址查询;
- 支持DC4.5~18V宽电压供电或DC3.3~4.3V锂电池供电,适配多种应用场景。
- 支持GPS/北斗定位(仅E840-TTL(EC05-DGC)支持)

## 1.3. 系统参数

| 参数名称 | 参数值       | 描述                                                                 |
|------|-----------|--------------------------------------------------------------------|
|      |           | E840-TTL (EC05-DNC) 、E840-TTL (EC05-DGC)                           |
|      |           | LTE-TDD: B34/B38/B39/B40/B41                                       |
|      | 支持频段      | LTE-FDD: B1/B3/B5/B8                                               |
|      |           | E840-TTL (EC05-DNE)                                                |
| 特性参数 |           | LTE-FDD: B1/B3/B5/B7/B8/B20/B28                                    |
| ПЦУЖ | 网络协议特性    | 支持 TCP/UDP/MQTT/HTTP/DNS 协议                                        |
|      | 射频接口      | 1代 IPEX 接口                                                         |
|      | 白冶歹休      | 仅 E840-TTL (EC05-DGC) 支持                                           |
|      | <u></u>   | 支持 GPS/BDS/Galileo/GLONASS 联合定位                                    |
|      | 数据接口      | 3.3V TTL 电平                                                        |
|      | 波特率       | 1200-230400, 默认 115200bps                                          |
|      | 数据位       | 8                                                                  |
|      | 停止位       | 1 (默认)、2                                                           |
|      | 校验位       | None(默认)、Odd、Even                                                  |
|      | 工作电压      | VCC1:DC 4.5~18V                                                    |
|      |           | VCC2:3.3~4.3V                                                      |
| 硬件特性 |           | 注: VCC1 不可与 VCC2 同时供电,推荐使用 VCC1 引脚                                 |
|      |           | 峰值-VCC1引脚: 2000mA@5V/1000mA@12V                                    |
|      | 工作电流      | 峰值-VCC2 与 周: 2500mA@3.3V/2300mA@4.2V                               |
|      |           | 1寸7/L-VCC1 匀[脚: 30MA@37/30MA@12V<br>注机_VCC2 引即 80mA@2 3V/60mA@4 3V |
|      |           | -10 <sub>2</sub> +85 ℃                                             |
|      | 上下血反      |                                                                    |
|      |           | 25×25mm                                                            |
|      | 产品重量      | 4.5±0.2g                                                           |
|      | PWR(蓝色)   | 电源接通时亮起                                                            |
|      |           | 熄灭:模组上电到正在搜寻 SIM 卡;                                                |
|      | STATE(黄色) | 闪烁: 模组检查到正确的 SIM 卡, 正在附着网络;                                        |
| 指示灯  |           | 常亮:模组附着网络成功;                                                       |
|      | DATA(绿色)  | 闪烁: 串口发送/接收数据时                                                     |
|      | LINK (    | 常亮:模组与服务器连接成功;                                                     |
|      | LIMA(與巴)  | 熄灭:模组未成功连接到服务器;                                                    |

## 1.4. 产品尺寸

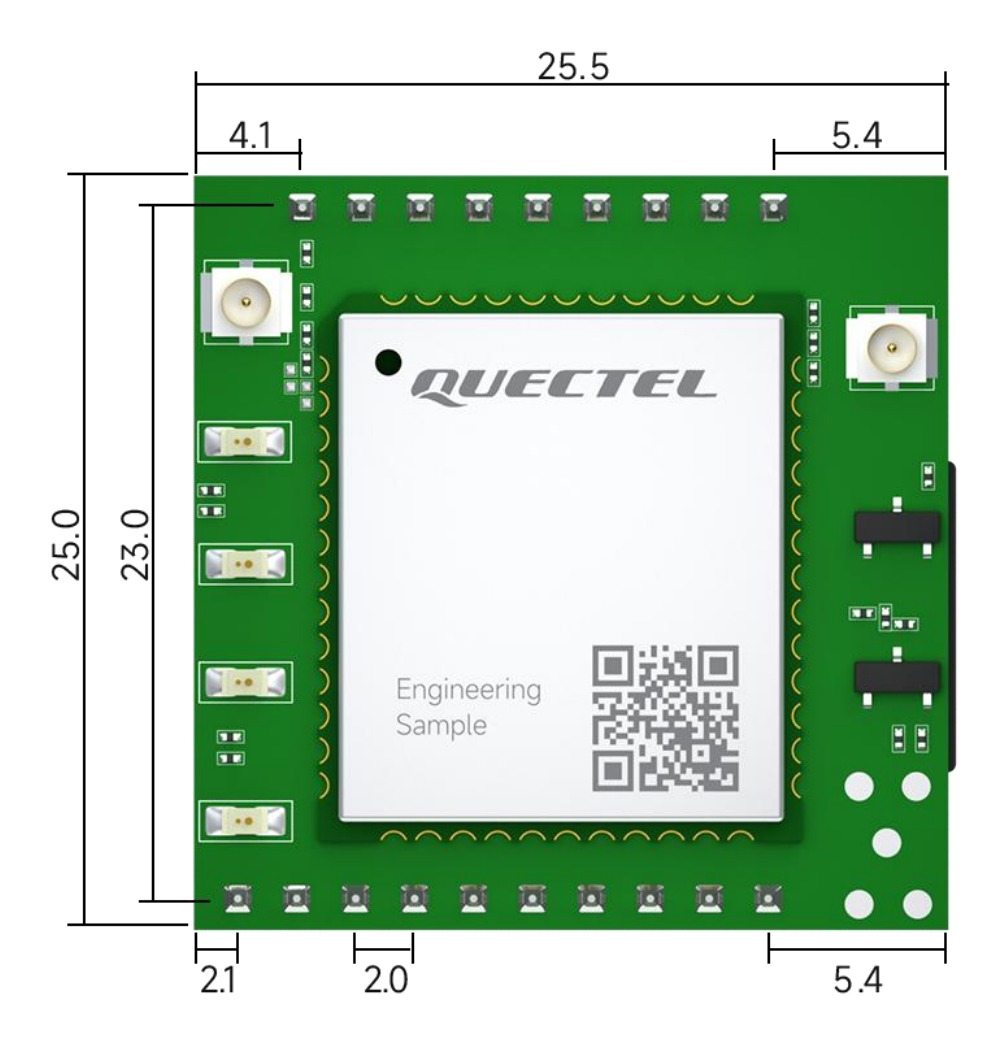

Unit : mm Tolerance value : ±0.1mm

## 1.5. 引脚定义

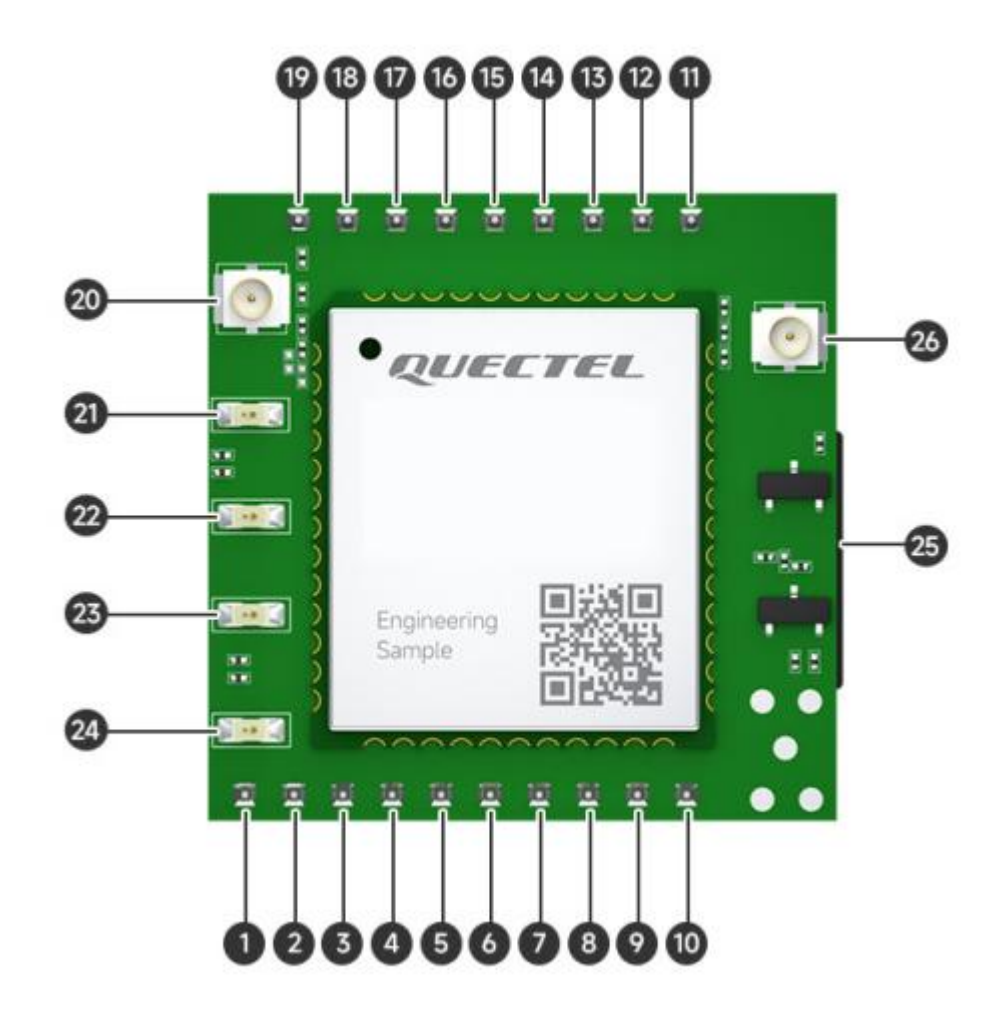

| 序号 | 名称       | 功能 说明                   |                                                                               |
|----|----------|-------------------------|-------------------------------------------------------------------------------|
| 1  | GND      | 接地引脚                    | 可做为电源地使用                                                                      |
| 2  | VCC1     | 4.5~18V输入               | 如4.5V及以上电压供电(注意模块工作电压范围)须使<br>用VCC1引脚,且VCC1供电负载能力建议2A@5V以上。<br>禁止与VCC2同时供电!!! |
| 3  | NC       | 空引脚 定制时作为普通I0使用,不用时悬空即可 |                                                                               |
| 4  | GND      | 接地引脚 可做为电源地使用           |                                                                               |
| 5  | SIM_VDD  | 外接SIM卡引脚                | 外接SIM卡VDD,用于接外置卡使用                                                            |
| 6  | SIM_CLK  | 外接SIM卡引脚                | 外接SIM卡CLK,用于接外置卡使用                                                            |
| 7  | SIM_RST  | 外接SIM卡引脚                | 外接SIM卡RST,用于接外置卡使用                                                            |
| 8  | SIM_DATA | 外接SIM卡引脚                | 外接SIM卡DATA,用于接外置卡使用                                                           |
| 9  | GND      | 接地引脚                    | 可做为电源地使用                                                                      |
| 10 | RESET    | 重启引脚                    | 拉低即重启模块,不使用时建议外部上拉                                                            |
| 11 | RXD      | 串口接收引脚                  | 与单片机或TTL调试器TXD连接                                                              |

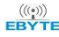

| 12 | TXD      | 串口发送引脚       | 与单片机或TTL调试器RXD连接                                                         |
|----|----------|--------------|--------------------------------------------------------------------------|
| 13 | RS485_EN | RS485芯片使能引脚  | RS485使能控制引脚,串口发送数据时置高,常态为低;                                              |
| 14 | RELOAD   | 恢复出厂设置引脚     | 拉低3-5秒恢复出厂设置,全部指示灯亮起表示成功<br>拉低上电进入升级模式,全部指示灯闪烁                           |
| 15 | STATE    | STATE指示灯外接引脚 | 外接LED使用,共阴接法                                                             |
| 16 | LINK     | LINK指示灯外接引脚  | 外接LED使用,共阴接法                                                             |
| 17 | DATA     | DATA指示灯外接引脚  | 外接LED使用,共阴接法                                                             |
| 18 | VCC2     | 3.3~4.3V输入   | 4.2V电池系统供电(注意模块工作电压范围),VCC2供<br>电负载能力建议2.5A@4V以上。<br>禁止与VCC1同时供电,禁止反接!!! |
| 19 | GND      | 接地引脚         | 可做为电源地使用                                                                 |
| 20 | ANT-GNSS | 天线接口         | 1代IPEX座子,有源天线(仅E840-TTL(EC05-DGC)支持,<br>其余型号焊盘为空)                        |
| 21 | DATA     | 数据指示灯        | 熄灭: 串口无数据收发<br>闪烁: 串口发送/接收数据时                                            |
| 22 | LINK     | 链路指示灯        | 常亮: 任意链路与服务器连接成功;<br>熄灭: 模组未成功连接到服务器;                                    |
| 23 | STATE    | 入网状态指示灯      | 熄灭: 模组上电到正在搜寻 SIM 卡;<br>闪烁: 模组检查到正确的 SIM 卡,正在附着网络;<br>常亮: 模组附着网络成功;      |
| 24 | POWER    | 电源指示灯        | 电源接通时亮起                                                                  |
| 25 | SIM      | SIM卡座        | NaNo SIM卡座,插卡时芯片向上,缺口向内                                                  |
| 26 | ANT-4G   | 天线接口         | 1代IPEX座子                                                                 |

## 第二章 快速入门

## 2.1. 硬件准备

#### 本次测试需要用到的硬件如下:

| E840-TTL(EC05-xxx)<br>模组一个 | 12V开关电源                       | NaNo SIM卡(小卡) |
|----------------------------|-------------------------------|---------------|
|                            | TX4G-XP-300                   |               |
| USB 转 TTL模块<br>(3.3V电平)    | 4G/LTE吸盘天线和<br>IPEX转SMA转接线各一根 | 连接线若干         |

1. 将SIM卡插入模组,注意为Nano SIM卡(小卡),缺口向内,芯片向上;

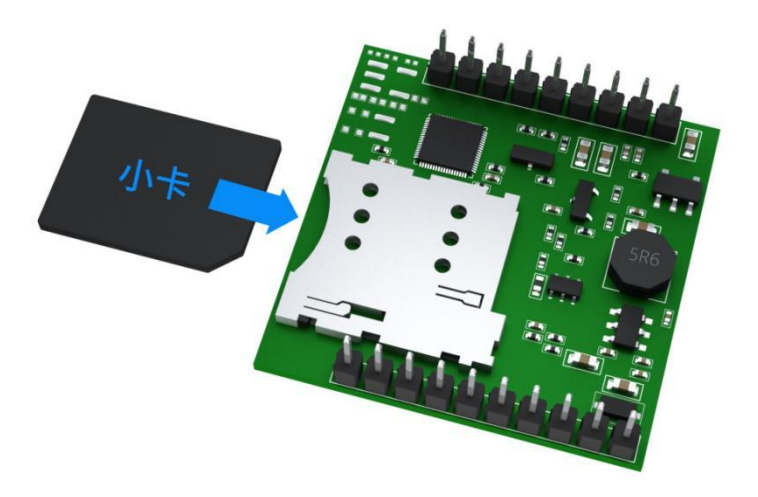

- 2. 将IPEX转接线IPEX端与设备连接,SMA端与4G天线连接,天线垂直向上;
- 3. 使用连接线将UDB转TTL的TXD接口于模组RXD接口连接,将UDB转TTL的RXD接口于模组TXD 接口连接,将UDB转TTL的GND接口于模组GND接口连接;

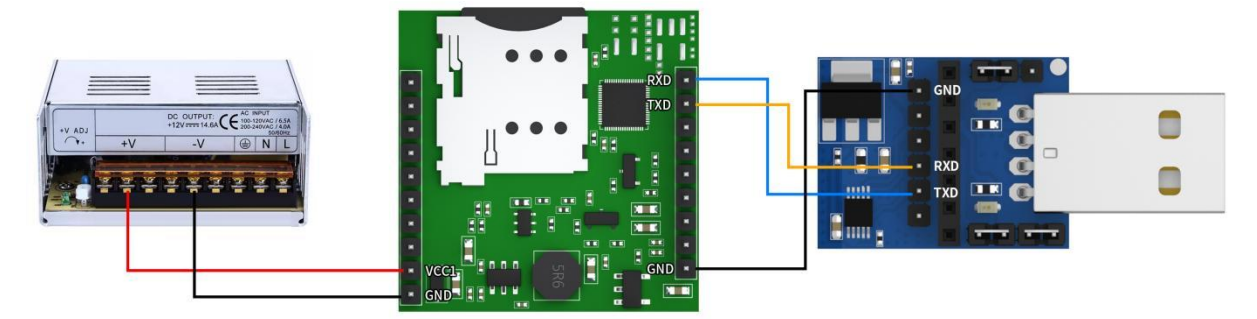

- 4. 将USB接入电脑(需要安装CH340驱动);
- 5. 使用连接线将12V开关电源正极与模组VCC1连接,将12V开关电源负极与模组GND连接;
- 6. 接通电源;
- 7. 等待模组STATE灯由灭转为闪烁,最后变为常亮。

注:如E840-TTL(EC05-DGC)如需测试GNSS,需要外接GPS有源天线,并放在室外无遮 挡地方。

#### 2.2. 参数配置

注:因模块默认链接到亿佰特测试服务器,如只验证通信可忽略此步骤。

修改模块参数配置,使其连接到用户服务器,需要提前知晓服务器IP(或域名)与端口,此处以连接 TCP服务器为例。参数配置软件可到亿佰特官网进行下载,下载完成后双击运行软件。

1、选择转接器对应的COM口, (如未找到,请到串口转接器官网进行下载安装驱动),选择对应 波特率、数据位、停止位、校验位(默认为115200,8,N1);

2、点击"打开串口",打开后显示为"关闭串口"

3、输入对应"配置密码",如密码未更改请直接忽略,如忘记密码请拉低Reload引脚5S恢复出厂;

- 4、点击"进入配置"
- 5、点击"读取参数"

| R MainWindow                           |                                          |                |                           |                 |          |                                  |                         |              |         |                      |
|----------------------------------------|------------------------------------------|----------------|---------------------------|-----------------|----------|----------------------------------|-------------------------|--------------|---------|----------------------|
| (((•))) *<br>EBYTE                     | 亿佰特・物联网应用专家                              | ₹ IoT AP       | PLICATI                   | ON EXP          | ERT      |                                  | 目标                      | 区<br>2015-4  | 85 点击切换 | <b>ቲኒ</b><br>English |
| 串口号 [<br>数据/校验/停」 [                    | 0M5 1 波特率 115200 ジ 2<br>V NONE 1 ジ 关闭申ロ  | NETAT<br>RESPA | ②<br><sup>進入配置</sup><br>4 | 口〕<br>读取参数<br>5 | ↓<br>保存配 |                                  | <br>读取…文件               | []]<br>保存…文件 |         |                      |
| 基本信息 链路1                               | 链路2 高级设置                                 |                | _                         | L ×             |          | COM5->RX: +OK=                   | 0                       | UARI-RA:     |         | ^                    |
| — 产品基本信息                               |                                          |                |                           |                 |          | [2023-09-18 14<br>COM5->TX:AT+SM | :31:52.109]#<br>SFILTER | UART-TX:     |         |                      |
| SN                                     | 20230625                                 | ]              |                           |                 |          | [2023-09-18 14                   | :31:52.158]#            | UART-RX:     |         |                      |
| 版本信息                                   | FW-9165-0-10                             |                |                           |                 |          | 10000-00-10 14                   | .01.50 150]#            | HADT-TY.     |         |                      |
| TOCID                                  | 2004713003007404<br>20060470192200429541 |                |                           |                 |          | COM5->TIC:AT+PA                  | SSWORDEN                | OAXI-IX:     |         |                      |
| SIN卡状态                                 | 正常                                       |                |                           |                 |          | [2023-09-18 14                   | :31:52.208]#            | UART-RX:     |         |                      |
| 信号强度                                   | 12                                       |                |                           |                 |          | F0002-00-10 14                   | .91.50 000]#            | HADT-TY.     |         |                      |
| 网络状态                                   | 注册网络成功                                   |                |                           |                 |          | COM5->TIC:AT+PA                  | SSWORDSET               | UARI-IA:     |         |                      |
| 一 设置串口参数                               |                                          |                |                           |                 |          | [2023-09-18 14<br>COM5->RI: +0K= | :31:52.258]#<br>NETAT   | UART-RX:     |         |                      |
| 波特率                                    | 115200 ~                                 |                |                           |                 |          | [2023-09-18 14                   | :31:52.259]#            | UART-TZ:     |         |                      |
| 数据/校验/停止                               | 8 V NONE V 1                             | ~              |                           |                 |          | 10002-00-10 14                   | .01.E0 000]#            | HADT DV.     |         |                      |
| 打包时间                                   | 0ms 🗘 分包长度 1024                          | •              |                           |                 |          | COM5->RI: +OK=                   | 0,0,0                   | UARI-NA:     |         |                      |
| — 设置串口心跳包                              | l                                        |                |                           |                 |          | [2023-09-18 14<br>设备参款读取成]       | :31:52.309]#            | INFO:        |         |                      |
| 心跳包周期                                  | 0秒 🗘                                     |                |                           |                 |          |                                  | ~                       |              |         | ~                    |
| 心跳包数据                                  | Heart                                    |                |                           | HEX             |          |                                  |                         |              |         |                      |
| — 沿贸其他参数                               |                                          |                |                           |                 |          |                                  |                         |              |         |                      |
| ************************************** |                                          |                |                           |                 | <b>~</b> | 清空接收 See                         | nd: Recv: 🗌             | 加回车换行        | 清空发送    | 发送                   |

6、选择"链路1",配置链路"连接类型",此处以TCPC(TCP客户端)为例;

7、设置服务器"目标端口";

8、设置"服务器地址"(目标IP或域名,域名最长128字节),此处以一包特测试服务器为例,目

标IP: 4g.test.ebyteiot.net; 目标端口: 8888; 功能: 向服务器发送任意数据, 将会收到任意数据返回。

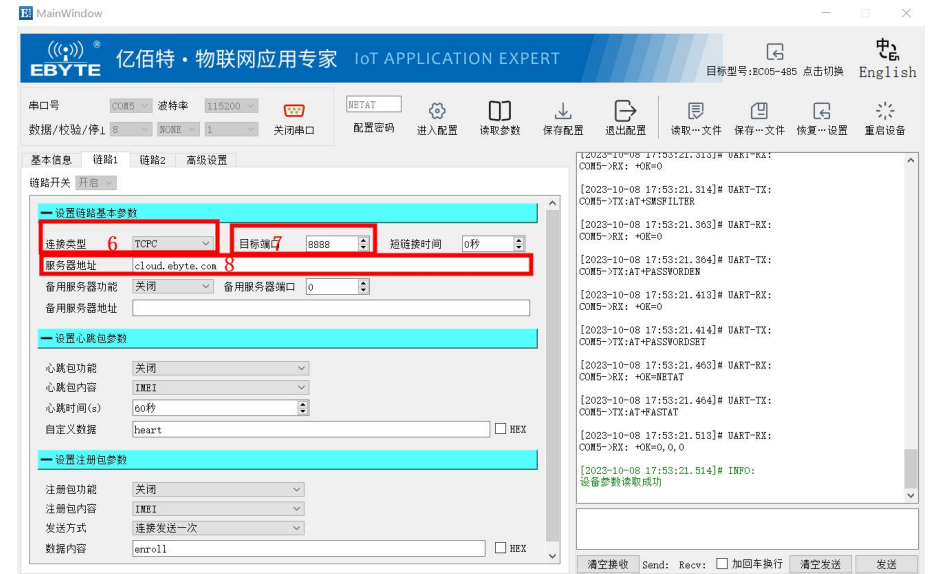

9、配置完成点击"保存配置";

| MainWindow                               |                                                            | - 0                               |
|------------------------------------------|------------------------------------------------------------|-----------------------------------|
| (((;))) * 10<br>BYTE 10                  | Z佰特・物联网应用专家 IoT APPLICATION EXPERT                         | ■标型号:EC05-485 点击切换 En             |
| 口号 CO<br>据/校验/停」 8                       | #5 · 波特半 115000 · · · · · · · · · · · · · · · · · ·        | (四) <b>(</b><br>(件) 保存…文件 恢复…设置 重 |
| 本信息 链路1                                  | 道路2 高级设置                                                   | )                                 |
| 路开关 开启 🗸                                 | [2023-10-08 17:54:39.941                                   | ]# UART-RX:                       |
| — 设置链路基本参                                | へ CON5->RX: +OK                                            |                                   |
| 1. 1. 1. 1. 1. 1. 1. 1. 1. 1. 1. 1. 1. 1 | [2023-10-08 17:54:40.142<br>CONS->TX:AT+PASSWORDSET=       | 2]# UART-TX:<br>NETAT             |
| 注接尖型                                     | ICFC ✓ 目标端口 8888 ▼ 旭健接时间 0秒 ▼<br>[2023-10-08 17:54:40.148] | ]# UART-RX:                       |
| 版 为 备 电 服 条 器 功 能                        | ともはL BByte. com<br>关闭 ✓ 备用服务器端口 0 合                        |                                   |
| 备用服务器地址                                  | [2023-10-08 17:54:40.351<br>COM5->TX:AT+FASTAT=0,0,0       | ]# UART-TX:                       |
|                                          | [2023-10-08 17:54:40.357<br>COMEXX: +0K                    | ]# UART-R%:                       |
| 心跳包功能                                    | 关闭 (2023-10-08 17:54:40.559                                | ]# INFO:                          |
| 心跳包内容                                    | INEI ~                                                     |                                   |
| 心跳时间(s)                                  | 60秒<br>60秒<br>(2023-10-08 17:54:46.083<br>COM5->TX:AT+REBT | SI# UART-TX:                      |
| 自定义数据                                    | heart [2023-10-08 17:54:46.072                             | 2]# UART-RX:                      |
| - 设置注册包参数                                |                                                            | THEO.                             |
| 注册包功能                                    | 2003-10-08 17:54:46.073<br>设备重启成功                          | Ja Turo:                          |
| 注册包内容                                    | IMEI ~                                                     |                                   |
| 发送方式                                     | 连接发送一次 ~                                                   |                                   |
| 数据内容                                     | enroll HEX                                                 |                                   |

- 10、点击"重启设备",参数重启生效。
- 11、点击"关闭串口"

| MainWindow                                                                                  |                                                           |                                 |                    |        |             |           |                                                                                                    |                                                                                                    |                                                                          |           |                     |
|---------------------------------------------------------------------------------------------|-----------------------------------------------------------|---------------------------------|--------------------|--------|-------------|-----------|----------------------------------------------------------------------------------------------------|----------------------------------------------------------------------------------------------------|--------------------------------------------------------------------------|-----------|---------------------|
| (((;))) <sup>®</sup> 12                                                                     | Z佰特・物联网                                                   | 应用专家                            | IOT APP            | PLICAT | ION EXPI    | ERT       |                                                                                                    | 目标                                                                                                    | 【<br>全号:EC05-44                                                          | 35 点击切换   | <b>문</b><br>English |
| 串口号 001<br>数据/校验/停1 8                                                                       | N5 ~ 波特率 115200 ~<br>~ NONE ~ 1                           | (1)<br>关闭串ロ                     | NETAT<br>配置密码      | ⑦ 进入配置 | []]<br>读取参数 | ↓<br>保存配置 | →<br>退出配置                                                                                                    | <br>读取…文件                                                                                                    | []<br>保存…文件                                                              | <br>恢复…设置 |                     |
| 基本信息 链路1<br>链路开关 开启<br>一设置链路基本参<br>连接失型<br>服务器地址<br>备用服务器地址<br>备用服务器地址<br>一设置心就包整数<br>心联句讯号 | 链路2 高级设置<br>数<br>TCPC ↓ 目:<br>Cloud.ebyte.com<br>关闭 ↓ 备用服 | 示端口 8888<br>(务器端口 0             | <b>〕</b><br>〕<br>〕 | 接时间    | o秒 🛟        |           | 12023-10-08 17<br>X0M5-XTX:AT+PA<br>(2023-10-08 17<br>X0M5-XXX:+0K<br>(2023-10-08 17<br>X0M5-XXX:+0K<br>(2023-10-08 17<br>X0M5-XXX:+0X<br>(2023-10-08 17<br>X0M5-XX:+0X<br>(2023-10-08 17<br>X0M5-XX:+0X<br>(2023-10-08 17<br>(2023-10-08 17) | 154:39.943]#<br>SSWORDEN=0<br>:54:40.142]#<br>:54:40.142]#<br>:54:40.148]#<br>:54:40.351]#<br>:54:40.357]#<br>:54:40.557]# | UART-RX:<br>UART-RX:<br>IAT<br>UART-RX:<br>UART-RX:<br>UART-RX:<br>INFO: |           | ^                   |
| 心跳包功能<br>心跳的何 (s)<br>自定 义数据<br>一设置注册包参数<br>注册包功能<br>注册包为能<br>发送方式<br>数据内容                   | 天同<br>IWEI<br>00秒<br>heart                                | ><br>><br>><br>><br>><br>><br>> |                    |        | HEX         |           | 2223-10-06 17<br>(2023-10-06 17<br>)30M5->TX:AT+RE<br>[2023-10-08 17<br>)30M5->RX: +0X<br>[2023-10-08 17<br>)20番重鳥成功                                                                                                    | 154:46.063]#<br>BT<br>154:46.063]#<br>154:46.072]#                                                                         | UART-TX:<br>UART-RX:<br>INFO:                                            |           | V                   |

## 2.3. 通信测试

注:本处因连接的是亿佰特提供的测试服务器,提供的是回传服务,因此测试时,等到LINK灯亮起后可以发送任意数据到模组,由模组转发至服务器,随后服务器将以原链路将数据返回至模组串口,实现模组与服务器数据的双向传输。

1. 双击运行XCOM V2.6

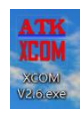

- 2. 选择当前模组连接的串口号,选择正确的波特率、停止位、数据位、校验位(默认115200/1/8、N)
- 3. 打开串口

|                     | a xcom v2.6                                                                                                    | - 🗆 ×                                                                                                    |
|---------------------|----------------------------------------------------------------------------------------------------|----------------------------------------------------------------------------------------------------|
|                     |                                                                                                    | 串口选择                                                                                                    |
|                     |                                                                                                    | COMS:USB-SERIAL CH34C $\sim$                                                                                                    |
|                     |                                                                                                    | 波特案2 116200 ~                                                                                                    |
|                     |                                                                                                    | 停止位 1 ~                                                                                                    |
|                     |                                                                                                    | 教報位 8 〜                                                                                                    |
|                     |                                                                                                    | 校验位 None ~                                                                                                    |
|                     |                                                                                                    | 串口操作3 ● 美闲串口                                                                                                    |
|                     |                                                                                                    | 保存窗口 清除接收                                                                                                    |
|                     |                                                                                                    | □ 16进制显示□ DTR                                                                                                    |
|                     |                                                                                                    | □ RTS □ 自动保存                                                                                                    |
|                     | 前是指译 在东安诺 执行建筑 那种                                                                                                    |                                                                                                    |
|                     | EBYTE TEST                                                                                                    | ~ 44544                                                                                                    |
|                     |                                                                                                    |                                                                                                    |
|                     |                                                                                                    | · 清除发送                                                                                                    |
|                     | □ 定时发送   風期:20000   ms                                                                                                    | 打开文件 发送文件 停止发送                                                                                                    |
|                     | □ 16进制发送 ☑ 发送新行                                                                                                    | 0% 【火爆全网】正占原子IS100手持示波器上市                                                                                                    |
| <b></b> 送任意数据,一利    | ◆ · www.openeducom 50 R0<br>交左右可以看到数据返回<br><sup>●</sup> × com v26<br><sup>●</sup> × com v26<br><sup>●</sup> × ref                                                                                                    | CTS=0 DSR=0 DCD=0   画前时间 09:15:04                                                                                                    |
| <b></b> 送任意数据,一利    | ◆ www.openedv.com 50 R0<br>定右可以看到数据返回                                                                                                    | CTS=0 DSR=0 DCD=0   当前时间 0615:04                                                                                                    |
| <b></b> 送任意数据,一利    | ◆ www.openedu.com 50 R0<br>定右可以看到数据返回<br>¥XCM V28<br>BTTI TET<br>BTTI TET<br>BTTI TET<br>BTTI TET<br>BTTI TET                                                                                                    | CTS=0 DSR=0 DCD=0 当前时间 0615.04<br>- ロ ×<br>用口透明<br>(0586 153-2331AL 0594 く                                                                                                    |
| <b></b> 送任意数据,一利    | ◆ www.opereduccom 50 R0<br>定右可以看到数据返回<br>SCONV26<br>BYTT TEST<br>BYTT TEST<br>BYTT TEST<br>BYTT TEST<br>BYTT TEST                                                                                                    | CTS=0 DSR=0 DCD=0   単前対向 09:15:04                                                                                                    |
| <b>〕</b> 送任意数据,一利   | ◆ • www.openedu.com 50 R0<br>定右可以看到数据返回<br>● XCOM V26<br>EFFT TET<br>BYTE TET<br>BYTE TET                                                                                                    | CTS=0 DSR=0 DCD=0 当続时间 061564<br>用口抜择<br>低口板 10500 ~<br>統特單 115000 ~<br>停止位 1                                                                                                    |
| <b>〕</b> 送任意数据,一利   | ◆ www.openedu.com S0 R0<br>定右可以看到数据返回<br>SCOM V2.6<br>BYTT TET<br>BYTT TET<br>BYTT TET<br>BYTT TET                                                                                                    | CTS=0 DSR=0 DCD=0     当前时间 0x15x04        年口法择<br>(OBS: VD3-DSBLAL CDAC(<br>法律單)     -     -       資料型     115000     -       資料型     115000     -       募制型()     8     -                                                                                                    |
| <b></b><br>送任意数据,一利 | ◆ www.openedu.com S0 R0<br>定右可以看到数据返回<br>SCOM V2.6<br>BYTE TEST<br>BYTE TEST<br>BYTE TEST<br>BYTE TEST                                                                                                    | CTS=0 DSR=0 DCD=0         当前时间 0x15x34                                                                                                    |
| <b></b> (送任意数据,一利   | ☆ www.opereduccom 50 R0<br>た右可以看到数据返回                                                                                                    | CTS=0 DSR=0 DCD=0     当前时间 00+15:04        申口造塚     一     〇四郎 105-2011.01 C0-04 (<br>2 伊孝平 115200 (<br>2 伊孝平 115200 (<br>3 伊政位) 日 (<br>3 伊政位) 日 (<br>4 田辺道作) 優 (1 日) (<br>3 田辺道作) 優 (1 日) (<br>3 田辺道作) 優 (1 日) (<br>3 田辺道作) 優 (1 日) (<br>3 田辺道作) 優 (1 日) (<br>3 田辺道作) 優 (1 日) (<br>3 田辺道作) 優 (1 日) (<br>3 田辺道作) 優 (1 日) (<br>3 田辺道作) 優 (1 日) (<br>3 田辺道作) 優 (1 日) (<br>3 田辺道作) 優 (1 日) (<br>3 田辺道作) (<br>3 田辺道作) (<br>3 田辺道作) (<br>3 田辺道作) (<br>3 田辺道) (<br>3 田辺道) (<br>3 田辺) (<br>3 田辺) |
| <b>〕</b> 送任意数据,一利   | ◆ www.openedu.com 50 R0<br>定右可以看到数据返回<br>March W26<br>EFFT TET<br>BYTE TET<br>BYTE TET<br>BYTE TET                                                                                                    | CTS=0 DSR=0 DCD=0     当前时间 0915/04                                                                                                    |
| <b>〕</b> 送任意数据,一利   | ◆ www.openedu.com 50 R0<br>定右可以看到数据返回<br>Storm V26<br>BTTT TET<br>BTTT TET<br>BTTT TET<br>BTTT TET<br>BTTT TET<br>BTTT TET                                                                                                    | CTS=0 DSR=0 DCD=0     当前时间 091504       中     〇       第日35孫     〇〇       第四35孫     〇〇       第二35条     〇〇       第二35条     〇〇       第二35条     〇〇       第二35条     〇〇       第二35条     〇〇       第二35条     〇〇       第二35条     〇〇       第二35条     〇〇       第二35条     〇〇       第二35条     〇〇       四二35条     第二35条       四二35条     第二35条       四二35条     第二35条       四二35条     第二35条       四二35条     第二35条                                                                                                    |
| <b>〕</b> 送任意数据,一利   | ◆ www.opendv.com S0 R0<br>定右可以看到数据返回<br>SCM V26<br>BTTE TET<br>BTTE TET<br>BTTE TET<br>BTTE TET<br>BTTE TET                                                                                                    | CTS=0 DSR=0 DCD=0     当前时间 0915:04        用口法师     -     ×       用口法师     15000       教師位     15000       時期位     9       時期位     第       保行協位     第       保行協力     第時第       日本時年     第503       第     第       第     第       日本市     第       日本市     第       日本市     第       日本市     第                                                                                                    |
| <b>〕</b> 送任意数据,一利   | ◆ www.openedu.com 50 R0<br>交左右可以看到数据返回<br>W XCOM V26<br>WHITH TEST<br>BITH TEST<br>BITH TEST<br>BITH TEST<br>BITH TEST<br>BITH TEST<br>BITH TEST<br>BITH TEST                                                                                                    | CTS=0 DSR=0 DCD=0       当前时间 0941504                                                                                                    |
| <b>〕</b> 送任意数据,一利   | ◆ www.openedu.com 50 R0<br>交左右可以看到数据返回<br>W XCOM V26<br>EFFT TET<br>EFFT TET<br>EFFT TET<br>EFFT TET<br>EFFT TET<br>EFFT TET<br>EFFT TET<br>EFFT TET<br>EFFT TET<br>EFFT TET<br>EFFT TET<br>EFFT TET                                                                                                    | CTS=0 DSR=0 DCD=0 当前17月 091504                                                                                                    |
| <b>〕</b> 送任意数据,一利   | ◆ www.openedu.com 50 R0<br>交左右可以看到数据返回<br>W XCOM V26<br>EFFT TET<br>EFFT TET<br>EFFT TET<br>EFFT TET<br>EFFT TET<br>EFFT TET                                                                                                    | CTS=0 DSR=0 DCD=0 当前17月 (941504 ) (1415)<br>中一〇〇〇〇〇〇〇〇〇〇〇〇〇〇〇〇〇〇〇〇〇〇〇〇〇〇〇〇〇〇〇〇〇〇〇〇                                                                                                    |
| 送任意数据,一利            | ◆ www.upendu.com 50 R0<br>交左右可以看到数据返回<br>W XCOM V26<br>WFTT TET<br>BYTE TET<br>BYTE TET<br>BYTE TET<br>BYTE TET<br>BYTE TET<br>BYTE TET                                                                                                    | CTS=0 DSR=0 DCD=0 当前17月 091504     FC1法保     FC1法保     FC1     FC1                                                                                                    |
| 送任意数据,一利            | ◆ www.opendv.com 50 R0<br>交左右可以看到数据返回<br>● XCM V26<br>■ STT TET<br>■ STT TET<br>■ STT STT = STT<br>■ STT STT = STT<br>■ STT STT = STT<br>■ STT STT = STT<br>■ STT STT = STT = STT<br>■ STT STT = STT = STT = STT<br>■ STT STT = STT = ST | CTS=0 DSR=0 DCD=0 当前时间 (991504                                                                                                    |
| <b>〕</b> 送任意数据,一利   | ◆ www.opendv.com 50                                                                                                    | CTS-0 DSR-0 DCD-0       当前时间 0+15:04          年日3年       一       ×         第口3年       15:00       ※         第日3年       15:00       ※         第日3年       15:00       ※         第日3年       第日3年       ※         第日3年       美術師       16:00         第日3年       美術師       16:00         第日3年       美術師       16:00         第日3年       美術師       16:00         第日3年       美術師       10:00         第日3年       10:00       本         11日次年       米成大年       61:52         11日次年       米成大年       61:52         11日次年       米成大年       61:52                                                                                                    |
| <b>〕</b> 送任意数据,一利   | ◆ www.opendu.com 50 R0<br>交左右可以看到数据返回<br>● XCOM V2.6<br>EFFT TET<br>EFFT TET<br>EFFT TET<br>EFFT TET<br>EFFT TET<br>EFFT TET<br>EFFT TET<br>● WK.opendu.com ma<br>● JoldetKik ② XikiffT<br>● S55 R26                                                                                                    | (TIS=0 DSR=0 DCD=0)         当期前前周 081504           ーー         一           第二日法務         一           第二日法務         11500           常社位         三           第二日法務         11500           常社位         三           第二日法務         第三日法務           第二日法務         第三日法務           第二日法務         第三日法           第二日法         第三日法           第二日法         第三日法                                                                                                    |

5. 测试完成

## 第三章 产品功能

#### 3.1. 数据透传模式

在此模式下,用户的串口设备,可以通过本模组发送数据到网络上指定的服务器。模组也可以接受来 自服务器的数据,并将信息转发至串口设备。

支持2路Socket独立配置。

本产品支持TCP客户端(TCPC)、UDP客户端(UDPC)、TCP服务器(TCPS)、UDP服务器(UDPS)透传通讯。

(其中TCPS与UDPS需要APN卡的支持,普通物联网卡无法使用服务器模式)

用户不需要关注串口数据与网络数据包之间的数据转换过程,只需通过简单的参数设置,即可实现串 口设备与网络服务器之间的数据透明通信。

快速操作步骤:

- 1、选中对应链路
- 2、配置连接类型
- 3、输入目标地址/域名、目标端口,可设置一路备用服务器
- 4、如需要设置短连接,则设置短连接时间(0表示长连接)
- 5、点击保存配置
- 6、点击重启设备

| /ainWindow        |                                                                                                    |          |                                  |                              |                     | -       |            |
|-------------------|----------------------------------------------------------------------------------------------------|----------|----------------------------------|------------------------------|---------------------|---------|------------|
| (((•))) *<br>BYTE | 亿佰特・物联网应用专家 IoT APPLICATION EXPEF                                                                                                    | RT       |                                  | 目标型                          | 民<br>号:EC05-48      | 35 点击切换 | 면<br>Engl: |
| □号                | 2015 · 波特率 115200 · (2017)<br>- 115200 · (2017)<br>- | →<br>保存配 |                                  | <br>读取…文件                    | [ <b>]</b><br>保存…文件 |         | ()<br>重启设  |
| 本信息 链路1           | 1 道路2 高级设置                                                                                                    |          | COM5->RX: +OK=                   | :20:33.304j# 0,<br>0         | акт-кл :            |         |            |
| 踏开关 开启 🗸          |                                                                                                    | _        | [2023-10-09 09                   | :26:35.565]# U               | ART-TX:             |         |            |
| - 设置链路基本<br>连接类型  | <sup>23数</sup> 3<br>TCPC 2 日标端口 B888 1 短链接时间4 回秒 1                                                                                                    |          | [2023-10-09 09<br>COM5->RX: +OK= | :26:35.614]# U)<br>0         | ART-RX:             |         |            |
| 服务器地址             | cloud. ebyte. con                                                                                                    |          | [2023-10-09 09                   | :26:35.616]# U.              | ART-TX:             |         |            |
| 备用服务器功能           | 关闭 🗸 备用服务器端口 0 💠                                                                                                    |          | [2022=10=09_09                   | ·26.25 664]# II              | DT-DV.              |         |            |
| 备用服务器地址           | 0                                                                                                    |          | COM5->RX: +OK=                   | 0                            |                     |         |            |
| — 设置心跳包参          | 故                                                                                                    |          | [2023-10-09 09<br>COM5->TX:AT+PA | :26:35.665]# U.<br>SSWORDSET | ART-TX:             |         |            |
| 心跳包功能             | 关闭 ~                                                                                                    |          | [2023-10-09 09<br>COM5->RX: +OK= | :26:35.715]# U.<br>NETAT     | ART-RX:             |         |            |
| 心跳包内容             |                                                                                                    |          | [2023-10-09 09                   | :26:35.716]# U               | ART-TX:             |         |            |
| 心跳时间(s)<br>自定义数据  |                                                                                                    |          | COM5->TX:AT+FA                   | STAT                         |                     |         |            |
|                   |                                                                                                    |          | [2023-10-09 09<br>COM5->RX: +OK= | :26:35.765]# U<br>0,0,0      | ART-RX:             |         |            |
| - 设置注册包参          | 9                                                                                                    |          | [2023-10-09 09                   | :26:35.766]# II              | FO:                 |         |            |
| 注册包功能             | 关闭 >                                                                                                    |          | 设备参数读取成现                         | ħ                            |                     |         |            |
| 注册包内容             | INEI ~                                                                                                    |          |                                  |                              |                     |         |            |
| 发送方式              | 连接发送一次 ~                                                                                                    |          |                                  |                              |                     |         |            |
| 数据内容              | enroll HEX                                                                                                    |          |                                  |                              |                     | 6       |            |

模组入网后即可自动连接到设置的服务器。

## 3.1.1. 心跳包

心跳包支持网络心跳包与串口心跳包两种,网络心跳包向服务端发送,串口心跳包向串口端发送。

#### 网络心跳包

在网络透传模式下,用户可以选择模块发送网络心跳包。向网络端发送主要目的是为了与服务器保持 活性,让空闲(很长时间内不会向服务器发送数据)的模组保持与服务器端的连接。

在串口有数据上行时,心跳包内容将不再进行发送,从空闲时间开始计时,等到心跳时间到了之后向 服务器发送心跳数据。

心跳包的数据可以是ICCID码、IMEI码、SN、GPS或自定义注册数据(支持HEX、ASCII配置自定义 心跳包,ASCII最大可配置64 byte、HEX最大可配置32 byte)。

心跳包功能仅在TCPC、MQTTC、HTTPC模式生效,短连接模式不生效。

上位机软件配置步骤:

1、选择心跳包开关开启。

2、选择心跳包内容。

3、自定义心跳包需要编写心跳包内容(如没有则省略,选择IMEI和ICCID后,自定义数据不生效)。

- 4、设置心跳包时间(单位:秒)
- 5、如果采用16进制发送需要先勾选Hex框再输出内容。

| - 设置心跳包参 | th .   |  |
|----------|--------|--|
| 心跳包功能    | 开启     |  |
| 心跳包内容    | IMEI ~ |  |
| 心跳时间(s)  | 60秒    |  |

注: 仅E840-TTL(EC05-DGC)支持GPS心跳包,如其余设备配置该选项,心跳功能将失效,无数据发送。 E840-TTL(EC05-DGC) 未 定 位 成 功 则 上 报 数 据 为 "0",成 功 后 上 报 数 据 格 式 为 "1,30.462303N,104.560493E"

串口心跳包

用户可设置串口心跳包用于轮询串口数据,可自定义心跳数据。

上位机软件配置步骤:

- 1、设置心跳包时间(单位:秒,时间5-300秒)
- 2、设置心跳包数据
- 3、如果采用16进制发送勾选Hex复选框(ASCII最大可配置64 byte、HEX最大可配置32 byte)。

| — 设置串口心跳( |       |     |
|-----------|-------|-----|
| 心跳包周期     | 5秒    |     |
| 心跳包数据     | Heart | HEX |

#### 3.1.2. 注册包

在网络透传模式(TCPC/UDPC)下,用户可以选择让模组向服务器发送注册包。注册包是为了让服务器能够识别数据来源,或作为获取服务器功能授权的密码。注册包可以在模组与服务器建立连接时发送,也可以在每个数据包的最前端拼接注册包数据,作为一个数据包的包头。注册包的数据可以是ICCID、IMEI或自定义注册数据(支持HEX、ASCII配置自定义注册包,ASCII最大可配置64 byte、HEX最大可配置32 byte)。

上位机软件配置步骤:

- 1、选择注册包开关开启。
- 2、选择注册包内容(ICCID、IMEI或自定义注册数据)。
- 3、设置注册包发送方式(作为数据头或连接发送)。
- 4、如果采用16进制发送勾选Hex复选框。
- 5、自定义注册包编写注册包内容(如选择HEX需要重新填写)。

| 注册包功能 | 关闭     | ~ |  |
|-------|--------|---|--|
| 注册包内容 | IMEI   | ~ |  |
| 发送方式  | 连接发送一次 | ~ |  |

#### 3.1.3. 多链路协议分发

支持套接字分发协议,可以通过特定的协议将数据发往不同的 Socket,也可以将不同 Socket 接收的数据增加包头包尾进行区分。

上位机软件配置步骤:

| ━ 设置其他参数              |                        |
|-----------------------|------------------------|
| 无数据重启时间 30分 🔤         | 多链路协议分发模式 关闭 🗸         |
| Modbus RTU/TCP转换 关闭 🗸 | Modbus RTU/TCP转换地址 0 🔶 |

开启多链路协议分发模式后,会有如下可能,本处以 Socket1连接到服务器端口为8887, Socket2连接 到服务器端口8888为例:

| 基本信息 链路1  | 链路2          | 高级设置 |         |      |   |          |    |   |   | 基本信息 链路1  | 链路2      | 高级设    | Ħ       |      |             |    |    |
|-----------|--------------|------|---------|------|---|----------|----|---|---|-----------|----------|--------|---------|------|-------------|----|----|
| 链路开关 开启 🗸 |              |      |         |      |   |          |    |   |   | 链路开关 开启 ~ |          | -      |         |      |             |    |    |
| - 设置链路基本参 | 8数           |      |         |      |   |          |    |   | ^ | - 设置链路基本  | 参数       |        |         |      |             |    |    |
| 连接类型      | TCPC         | ~    | 目标端口    | 8887 | • | 短链接时间    | 0秒 | ٢ | L | 连接类型      | TCPC     | ~      | 目标端口    | 8888 | \$<br>短链接时间 | 0秒 | \$ |
| 服务器地址 🕨   | 112. 04. 05. | 663  |         |      |   | <u> </u> |    |   |   | 服务器地址     | 112.54.8 | 9.224  |         |      |             |    |    |
| 备用服务器功能   | 关闭           | ~ 8  | 备用服务器端口 | 0    | - |          |    |   |   | 备用服务器功能   | 关闭       | $\sim$ | 备用服务器端C | 0    | \$          |    |    |
| 备用服务器地址   | 0            |      |         |      |   |          |    |   | L | 备用服务器地址   | 0        |        |         |      |             |    |    |

1. 串口发送数据满足数据头为55 FE AA 00,即满足要求,即55 FE AA 00+数据,则数据只会传输到 Socket1,且收到内容只含有数据,不含数据头;

| · /                                                                                                    | M                                                  | 络调试助手                                                                                                    | 4 - 0 ×              | 8. • ∕ (                                                                                       | 网络调                                                                         | 试助手                                                                                                    | 4 - E ×                    |
|----------------------------------------------------------------------------------------------------|----------------------------------------------------|----------------------------------------------------------------------------------------------------|----------------------|------------------------------------------------------------------------------------------------|-----------------------------------------------------------------------------|----------------------------------------------------------------------------------------------------|----------------------------|
| F9編设置     (1) 物以典型     TCP Server      (2) 本地主机地址     [192:168:0:100 →     (3) 本地主机端口     9007     使: 关闭                                                                                                    | <u>教護日志</u><br>[2023-10-09 19:40:41.60<br>01 02 03 | Socket 1                                                                                                    | NetAssitt V5.0.1 🖗 🖓 | 何緒设置<br>(1) 协议典型<br>TCF Server ×<br>(2) 本地主机地址<br>192.168.0.100 ×<br>(3) 本地主机端口<br>19000<br>美術 | #细曰志   Sock                                                                 | tet 2                                                                                                    | NetAssist V5.0.1 🗇 🗘       |
| ● 株式工作 地区<br>「 私口工作 地区<br>一 株式工作 地区自动地行<br>「 未未必定自动地行<br>「 未未必定自动地行<br>「 未未必定用 不量示<br>」 未必定用 不量示<br>」 本述公司<br>「 自动地对性 人行<br>「 自动地对性人行<br>「 自动地对性人行<br>「 相关与机对性人行<br>」 可知文计关数据题<br>二 で 個天明現 2000 ==<br>名建築文 パーク支援<br>」 | ★提表法   當户順: [<br>123                               | Barrow As a second second seco |                      |                                                                                                | 中山法時 (055)19-222141 C364 (小田) (1550) (小田) (小田) (小田) (小田) (小田) (小田) (小田) (小田 | e<br>e<br>e<br>e<br>e<br>e<br>e<br>e<br>e<br>e<br>e<br>e<br>e<br>e<br>e<br>e<br>e<br>e<br>e                     | で<br>- デ新時 七新時<br>- 友派<br> |
| 1.9 90.04                                                                                                    |                                                    | 单示发送 多条发送 协议传输 異                                                                                                    | 常助                   |                                                                                                |                                                                             | 84.0                                                                                                    | IX.0 BULLET                |
|                                                                                                    |                                                    | 55 FE AA 00 01 02 03                                                                                                    |                      |                                                                                                | ↑ 发送<br>■<br>■<br>■<br>■<br>■<br>第<br>単<br>次送                               |                                                                                                    |                            |
|                                                                                                    |                                                    | <ul> <li>□ 空时发送 風朝: 20000 ms</li> <li>☑ 16进制发送 □ 发送新行</li> </ul>                                                                                                    |                      | 打开文:<br>0% 【火爆全                                                                                | 件 发送文件 停止发送<br>网】正点原子IS100手持示波器上市                                           | ning and a second second second second second second second second second second second second second second se |                            |
|                                                                                                    |                                                    | 🔅 - www.openedv.com S:                                                                                                    | R:0                  | CTS=0 DSR=0 DCD=0                                                                              | 0 当前时间 19:45:00                                                             |                                                                                                    |                            |

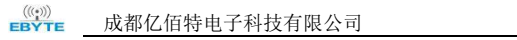

3.

4.

2. 串口发送数据满足数据头为55 FE AA 01,即满足要求,即55 FE AA 01+数据,则数据只会传输到 Socket2,且收到内容只含有数据,不含数据头;

|           |                                                                                                    | 0.00                                                                                                    | LONG COLORID                                                                                                    | - U A                                                                                                    |                                                                                                    | 网络啊话即于                                                                                                    |                                                                                                    | W L L                                                                                                    |
|-----------|----------------------------------------------------------------------------------------------------|----------------------------------------------------------------------------------------------------|----------------------------------------------------------------------------------------------------|----------------------------------------------------------------------------------------------------|----------------------------------------------------------------------------------------------------|----------------------------------------------------------------------------------------------------|----------------------------------------------------------------------------------------------------|----------------------------------------------------------------------------------------------------|
|           | 网络设置                                                                                                    | 数据日志                                                                                                    | Socket 1                                                                                                    | NetAssist V5.0.1 @ C                                                                                                    | 网络设置                                                                                                    | man Socket                                                                                                    | 2 NetAssist                                                                                                    | V5.0.1 @ C                                                                                                    |
|           | (1)协议类型                                                                                                    |                                                                                                    | DOCKET I                                                                                                    | ~                                                                                                    | (1) 协议类型                                                                                                    | , booner                                                                                                    | <u> </u>                                                                                                    | ~                                                                                                    |
|           | TCF Server *                                                                                                    | 8                                                                                                    |                                                                                                    |                                                                                                    | TCF Server -                                                                                                    | [2023-10-09 19:46:16.857]# RECV HEI                                                                                                    | FROM :59111>                                                                                                    |                                                                                                    |
|           | (2) 4 現土 6(現1)                                                                                                    |                                                                                                    |                                                                                                    |                                                                                                    | (2) 本理主句U程度                                                                                                    | *                                                                                                    |                                                                                                    |                                                                                                    |
|           | (3) 本地主机端口                                                                                                    |                                                                                                    |                                                                                                    |                                                                                                    | (3) 本地主税据口                                                                                                    |                                                                                                    |                                                                                                    |                                                                                                    |
|           | 8887                                                                                                    |                                                                                                    |                                                                                                    |                                                                                                    |                                                                                                    |                                                                                                    |                                                                                                    |                                                                                                    |
|           | <b>●</b> 关闭                                                                                                    |                                                                                                    |                                                                                                    |                                                                                                    | <ul> <li>关闭</li> </ul>                                                                                                    |                                                                                                    |                                                                                                    |                                                                                                    |
|           |                                                                                                    |                                                                                                    | ATT VCOMV26                                                                                                    |                                                                                                    |                                                                                                    | - <b>D</b> Y                                                                                                    |                                                                                                    |                                                                                                    |
|           | ·播收设置<br>CASCII G MAY                                                                                                    |                                                                                                    | TIN ACOM V2.6                                                                                                    |                                                                                                    |                                                                                                    |                                                                                                    |                                                                                                    |                                                                                                    |
|           | ₩ 按日志模式显示                                                                                                    |                                                                                                    | 2023-10-09 19 46 16 767                                                                                                    |                                                                                                    |                                                                                                    | 串口选择                                                                                                    |                                                                                                    |                                                                                                    |
|           | □ 接收区自动换行                                                                                                    | c .                                                                                                    | TX: 55FEAA01 30201 1                                                                                                    |                                                                                                    |                                                                                                    | COM5: USB-SERIAL CHO4C ~                                                                                                    |                                                                                                    |                                                                                                    |
|           | □ 接收数据不显示                                                                                                    |                                                                                                    |                                                                                                    |                                                                                                    |                                                                                                    | 波特车 115200 ~                                                                                                    |                                                                                                    |                                                                                                    |
|           | 自动定用 直流接收                                                                                                    |                                                                                                    |                                                                                                    |                                                                                                    |                                                                                                    | 傳止位 1 ~                                                                                                    |                                                                                                    |                                                                                                    |
|           | 希殊如義                                                                                                    |                                                                                                    |                                                                                                    |                                                                                                    |                                                                                                    | 数据位 8 ~                                                                                                    |                                                                                                    |                                                                                                    |
|           | G ASCII C HEX                                                                                                    |                                                                                                    |                                                                                                    |                                                                                                    |                                                                                                    | 校验位 None ~                                                                                                    |                                                                                                    |                                                                                                    |
|           | □ 自动解析转义符                                                                                                    |                                                                                                    |                                                                                                    |                                                                                                    |                                                                                                    |                                                                                                    |                                                                                                    |                                                                                                    |
|           | 「 AT指令自动回车                                                                                                    | 1                                                                                                    |                                                                                                    |                                                                                                    |                                                                                                    | monite Valence                                                                                                    |                                                                                                    | ~                                                                                                    |
|           | 厂 打开文件數据源                                                                                                    | 数据发送   客户端:                                                                                                    |                                                                                                    |                                                                                                    |                                                                                                    | 保存窗口 青除接收 necti                                                                                                    | ens (1) • ◆断开】 「                                                                                                    | 南線 七 南除                                                                                                    |
|           | └ 循环周期 2000 ms                                                                                                    | 123                                                                                                    |                                                                                                    |                                                                                                    |                                                                                                    | ☑ 16进制提示□ DTR                                                                                                    |                                                                                                    | 发送                                                                                                    |
|           | 使捷定义 历史发送                                                                                                    |                                                                                                    |                                                                                                    |                                                                                                    |                                                                                                    | □ HTS □ 自动保存                                                                                                    |                                                                                                    |                                                                                                    |
|           | 19 就绪!                                                                                                    |                                                                                                    | AN OT MALES IN AN ADDRESS OF ADDRESS OF                                                                                                    |                                                                                                    |                                                                                                    | Malidas 1000 wz                                                                                                    | RX:3 TX:0                                                                                                    | 夏位计数                                                                                                    |
|           |                                                                                                    |                                                                                                    | 甲示反因 多余友质 协议情報 ·                                                                                                    | AR IN)                                                                                                    |                                                                                                    |                                                                                                    |                                                                                                    |                                                                                                    |
|           |                                                                                                    |                                                                                                    |                                                                                                    |                                                                                                    |                                                                                                    | 发送                                                                                                    |                                                                                                    |                                                                                                    |
|           |                                                                                                    |                                                                                                    |                                                                                                    |                                                                                                    |                                                                                                    |                                                                                                    |                                                                                                    |                                                                                                    |
|           |                                                                                                    |                                                                                                    |                                                                                                    |                                                                                                    |                                                                                                    | ~ 消除发送                                                                                                    |                                                                                                    |                                                                                                    |
|           |                                                                                                    |                                                                                                    | □ 定时发送 周期: 20000 ms                                                                                                    |                                                                                                    | 打开文件                                                                                                    | 发送文件 停止发送                                                                                                    |                                                                                                    |                                                                                                    |
|           |                                                                                                    |                                                                                                    | ☑ 16进制发送 □ 发送新行                                                                                                    |                                                                                                    | 0% 【火爆全网                                                                                                    | 1 正点原子15100手持示波器上市                                                                                                    |                                                                                                    |                                                                                                    |
|           |                                                                                                    |                                                                                                    | 🔅 • www.openedv.com S                                                                                                    | 7 R:0                                                                                                    | CTS=0 DSR=0 DCD=0                                                                                                    | 当前时间 19:46:17                                                                                                    |                                                                                                    |                                                                                                    |
| 中口尖送*     | お捉りれ                                                                                                    | <b>善</b> 粉 捉                                                                                                    | 收入田粉田                                                                                                    | 已在检查开                                                                                                    | 取 Caalaat                                                                                                    |                                                                                                    |                                                                                                    |                                                                                                    |
| 甲口反达第     | 以加力性                                                                                                    | 忌奴店,                                                                                                    | 付云北剱旗                                                                                                    | 行下刑王凶                                                                                                    | 」 印合 SOCKET                                                                                                    |                                                                                                    |                                                                                                    |                                                                                                    |
|           | <u>*</u> ·/(                                                                                                    | 144                                                                                                    | 络调试助手                                                                                                    | 4 - D ×                                                                                                    | <u>*</u> · / (                                                                                                    | 网络调试助于                                                                                                    |                                                                                                    | 4 ×                                                                                                    |
|           | 网络设置                                                                                                    | 数据日志                                                                                                    | Socket 1                                                                                                    | NetAmint V5.0.1 @ 4                                                                                                    | 网络设置                                                                                                    | 数据日志   Socket                                                                                                    | 2 NetAssist                                                                                                    | V5.0.1 @ Q                                                                                                    |
|           | (1)协议类型                                                                                                    |                                                                                                    |                                                                                                    | ~                                                                                                    | (1) 协议类型<br>TTP Convert                                                                                                    |                                                                                                    |                                                                                                    | ~                                                                                                    |
|           | (2) 末地主机他址                                                                                                    | 1 (2023-10-09 20:04:31.91<br>01 02 03 04 05 06                                                                                                    | 3]# RECV HEI FROM :26923>                                                                                                    |                                                                                                    | (2) 本地主机地址                                                                                                    | [2023-10-09 20:04:31.930]# RECV HEE<br>01 02 03 04 05 06                                                                                                    | FROM :6117>                                                                                                    |                                                                                                    |
|           | 192.168.0.100 -                                                                                                    | [2023-10-09 20:04:33.19<br>01.02.03.04.05.06                                                                                                    | 1]# RECV HER FROM : 26923>                                                                                                    |                                                                                                    | 192.168.0.100 -                                                                                                    | [2023-10-09 20:04:33.205]# RECV HEE                                                                                                    | FEOM :6117>                                                                                                    |                                                                                                    |
|           | (3)本地主机端口                                                                                                    | 1                                                                                                    |                                                                                                    |                                                                                                    | (3)本地主机调口                                                                                                    |                                                                                                    |                                                                                                    |                                                                                                    |
|           | 8587                                                                                                    |                                                                                                    |                                                                                                    |                                                                                                    | 8888                                                                                                    |                                                                                                    |                                                                                                    |                                                                                                    |
|           | ● 关闭                                                                                                    |                                                                                                    |                                                                                                    |                                                                                                    | <ul> <li>美田</li> </ul>                                                                                                    |                                                                                                    |                                                                                                    |                                                                                                    |
|           | 植物动物                                                                                                    |                                                                                                    |                                                                                                    |                                                                                                    |                                                                                                    |                                                                                                    |                                                                                                    |                                                                                                    |
|           | C ASCII ( HEI                                                                                                    |                                                                                                    | XCOM V2.6                                                                                                    |                                                                                                    | /                                                                                                    | - 0                                                                                                    | ×                                                                                                    |                                                                                                    |
|           | ▶ 按日志模式显示                                                                                                    |                                                                                                    | [2023-10-09 20:04:3                                                                                                    | 1.840]                                                                                                    | /                                                                                                    | 周口选择                                                                                                    |                                                                                                    |                                                                                                    |
|           | □ 接收区自动执行                                                                                                    |                                                                                                    | TX: 010203040506                                                                                                    | 110]                                                                                                    |                                                                                                    | COMS: USB-SERIAL CH                                                                                                    | 134C ~                                                                                                    |                                                                                                    |
|           | 「 接收貨售不並不<br>」「 接收保存到文件」                                                                                                    |                                                                                                    | 12023-10-09 20:04:3.                                                                                                    |                                                                                                    |                                                                                                    | and the second second sec                                                                                                    |                                                                                                    |                                                                                                    |
|           |                                                                                                    |                                                                                                    | TX: 010203040506                                                                                                    |                                                                                                    |                                                                                                    | 波特率 115200                                                                                                    | ~                                                                                                    |                                                                                                    |
|           | 自动资展 直线接收                                                                                                    |                                                                                                    | 111: 010203040506                                                                                                    |                                                                                                    |                                                                                                    | 波特案 115200<br>停止位 1                                                                                                    | ~                                                                                                    |                                                                                                    |
|           | 自動音展 臺灣橡胶                                                                                                    |                                                                                                    | TX: 010203040506                                                                                                    |                                                                                                    |                                                                                                    | 波特率 115200<br>停止位 1<br>熱線位 8                                                                                                    | ~                                                                                                    |                                                                                                    |
|           | 自動設展 素紙機械<br>发送设置<br>← ASCII ← MEX                                                                                                    |                                                                                                    | 112: 010203040506                                                                                                    |                                                                                                    |                                                                                                    | <ul> <li>波特率 115200</li> <li>停止位 1</li> <li>数据位 8</li> <li>約4400</li> <li>第14400</li> </ul>                                                                                                    | > >                                                                                                    |                                                                                                    |
|           | 自助正屈 截後接收<br>发送设置<br>○ ASCII ○ HEI<br>□ 自动解析转义符                                                                                                    |                                                                                                    | TE: 010203040506                                                                                                    |                                                                                                    |                                                                                                    | <ul> <li>波特率</li> <li>115200</li> <li>停止位</li> <li>1</li> <li>動操位</li> <li>8</li> <li>税給位</li> <li>8</li> </ul>                                                                                                    | × × ×                                                                                                    |                                                                                                    |
|           | 自訪證理 截後接收<br>发送设置<br>○ ASCII ○ MZI<br>□ 自动解析转义符<br>□ AT描令自动图车<br>□ 自动发送附加位                                                                                                    |                                                                                                    | T2: 010003040506                                                                                                    |                                                                                                    |                                                                                                    | <ul> <li>波特率</li> <li>115200</li> <li>停止位</li> <li>数据位</li> <li>数据位</li> <li>税验位</li> <li>那口播作</li> <li>● 关目</li> </ul>                                                                                                    | v<br>v<br>v                                                                                                    | ~                                                                                                    |
|           | 自動設備 素採機做<br>发送设置<br>C ASCII C MEI<br>「 自动瞬所转义符<br>「 AT播令自动图车<br>「 自动发送附加位<br>「 打开文件數据源                                                                                                    | 敖振发送 音户端:     百分(2)     百分(2)      百分(2)     百分(2)      百分(2)     百分(2)      百分(2)                                                                                                    | All Conset                                                                                                    |                                                                                                    |                                                                                                    | <ul> <li>※特案</li> <li>115200</li> <li>停止位</li> <li>前据位</li> <li>6</li> <li>税益位</li> <li>第me</li> <li>串口操作</li> <li>● 关排</li> <li>保容面口</li> <li>素時</li> </ul>                                                                                                    | →<br>→<br>→<br>→<br>##W<br>■<br>■<br>二<br>●<br>第日<br>●                                                                                                    | 南線を一海線                                                                                                    |
|           | 自動設置 連結接触<br>发送设置<br>CASCII © MEI<br>「自动解析转义符<br>「自动解析转义符<br>「自动影析转义符<br>「自动影话的团车<br>「自动影话的团车<br>「自动影话的团车<br>「自动影话的团车                                                                                                    | 教課发送   客户端: 「<br>03 02 01                                                                                                    | All Cendet                                                                                                    |                                                                                                    |                                                                                                    | 波特案 115200<br>停止位 1<br>数据位 0<br>税益位 ¥mme<br>借口操作 ● 关闭<br>保存室口 素料<br>2 16週参理示□ 373                                                                                                    |                                                                                                    | 西部 し 清除<br>安送                                                                                                    |
|           | 自北田田 高級機能<br>文述役置<br>○ ASTI ○ MEX<br>「 自动解析時义符<br>「 和描令自动图案<br>「 自动解析時义符<br>「 和描令自动图案<br>「 自动解析時」200 m<br>快速的文 历史发送                                                                                                    | 教課发送   客户端: 「<br>03 02 01                                                                                                    | All Centert                                                                                                    | 的心情看 原助                                                                                                    |                                                                                                    | 波特案 115200<br>停止位 1<br>数据位 8<br>税益位 Manae<br>株品位 Manae<br>保守案司 務約<br>ビ 16送券銀示で 373                                                                                                    | →<br>→<br>→<br>→<br>●<br>細口<br>・<br>・<br>・<br>・<br>・<br>・<br>・<br>・<br>・<br>・<br>・<br>・<br>・<br>・<br>・<br>・<br>・<br>・                                                                                                    | →<br>南称 七 南除<br>发送                                                                                                    |
|           | 自此證證 或基礎設<br>本述设置 或基礎設<br>、名ZII - 加茲<br>「自幼親所純义符<br>「自幼親所純义符<br>「相子文件書植憲<br>「相子文件書植憲<br>「個子文件書植憲<br>「個子文件書                                                                                                    | 教師友送 — 莽户端: 「<br>03 02 01                                                                                                    | 111 01003340506           All Conduct           2/1           010 02 00 04 05 05                                                                                                    | 的状况的 帮助                                                                                                    |                                                                                                    | ※特案 11500<br>停止位 1<br>約損位 8<br>税益位 第編 税益位 第編 税益位 第編 税益位 第編 税益位 第編 税益位 第編 税益位 第編 税益税 第二 711 711<                                                                                                    | →<br>→<br>→<br>→<br>→<br>→<br>→<br>→<br>→<br>→<br>→<br>→<br>→<br>→<br>→<br>→<br>→<br>→<br>→                                                                                                    | マンクロック (1) (1) (1) (1) (1) (1) (1) (1) (1) (1)                                                                                                    |
|           | 自然意义 素法接近<br>次进设置 素法接近<br>公式工 「自幼期祈祷公符<br>「自幼期祈祷公司加位<br>「打开文件教授展」「循环周期」2000 m<br>供述定义 町中发送                                                                                                    | 於服死法   茶户端: 「<br>□ 3 02 01                                                                                                    | 111 0100344566<br><u>All Caset</u><br>01 02 03 04 05 06                                                                                                    | 的必得後,帮助                                                                                                    |                                                                                                    | (第十年)<br>(第11500)<br>(第11500)<br>(\$11500)<br>(\$11500)<br>(                                                                                                    | v<br>v<br>v<br>v<br>v<br>v<br>v<br>v<br>v<br>v<br>v<br>v<br>v<br>v                                                                                                    | マンクロック (1) (1) (1) (1) (1) (1) (1) (1) (1) (1)                                                                                                    |
|           | 自此證證 或是接段之<br>次進设置<br>○ ASCII ○ HEX<br>□ 自动解剖研究次符<br>□ AT描令自动相至<br>□ 行开文件相推展<br>□ 行开文件相推展<br>□ 循环间期 [2000 m<br>错环间期 [2000 m]                                                                                                    | 利用気法 第户端:「<br>03 02 01                                                                                                    | All Candyt<br>2/1 01 02 03 04 05 06                                                                                                    | 10 007660 8030                                                                                                    |                                                                                                    | ※特案 11500<br>保止位 1<br>終版位 8<br>税価位 第460<br>税価値 7<br>税価値 7<br>税価値 7<br>税価値 7<br>税価値 7<br>税価値 7<br>税価値 7<br>税価値 7<br>税価                                                                                                    | v<br>v<br>v<br>v<br>v<br>v<br>v<br>v<br>v<br>v<br>v<br>v<br>v<br>v                                                                                                    | →<br>青除 1 青除<br>安選<br>夏位计数 / //                                                                                                    |
|           | 自动定置 素化相处<br>发送设置<br>○ ACTI @ NET<br>目台动钢纤维之子<br>一 目台动钢纤维之子<br>一 计并文件非被据。<br>一 指于《中非被据。<br>一 指于《中非被据。<br>一 指于《中非被据。<br>一 指于《中非被据。<br>一 指于《中非被据。<br>" 就像:                                                                                                    | 約据於送   第户端: □<br>05 02 01                                                                                                    | All Condept           2/1           01 02 03 04 05 06                                                                                                    | 10 8/14 8 80                                                                                                    |                                                                                                    | 2011 年秋田<br>11500<br>1010<br>1010                                                                                                    | →<br>→<br>→<br>→<br>→<br>→<br>→<br>→<br>→<br>→<br>→<br>→<br>→<br>→<br>→<br>→<br>→<br>→<br>→                                                                                                    | →<br>青除 1 青除<br>変選<br>変送<br>変し<br>変し<br>変換                                                                                                    |
|           | 自該出版         東京相談           支援必要            「日本市場市場への下         「日本市場市場への下           「日本市場市場の         「日本市場市場の           「日本市場市場の         「日本市場市場の           「日本市場市場の         「日本市場市場面           「日本市場市場面         「日本市場市場面           「日本市場面         「日本市場市場面           「日本市場面         「日本市場市場面           「日本市場面         「日本市場面           「日本市場面         「日本市場面           「日本市場面         「日本市場面           「日本市場面         「日本市場面 <t< td=""><td>#1個名法   茶戸頃: [<br/>03 02 01</td><td>All Conset           2/1           01 02 054000           □           2/1           01 02 05400           □           □           □           □           □           □           □           □           □           □           □           □           □           □           □           □           □           □           □           □           □           □           □           □           □           □           □           □           □           □           □           □           □           □           □           □           □           □           □           □           □           □           □           □           □           □           □     &lt;</td><td>1000 ne</td><td></td><td>(11500)<br/>学士位<br/>主<br/>教授位 音<br/>代絵位 第688<br/>用の操作 ● 关注<br/>保守書口 素続<br/>ビ 16注参照示 077<br/>第82<br/>第42<br/>第42<br/>第42<br/>第42<br/>第42<br/>第42<br/>第42<br/>第42<br/>第42<br/>第4</td><td>У<br/>9840<br/>12 ТІ 0<br/>Ка<br/>Ка<br/>Ка<br/>Ка<br/>Ка</td><td>→<br/>南脉 1 南脉<br/>发送<br/>- 夏位计数</td></t<>                                                                                                    | #1個名法   茶戸頃: [<br>03 02 01                                                                                                    | All Conset           2/1           01 02 054000           □           2/1           01 02 05400           □           □           □           □           □           □           □           □           □           □           □           □           □           □           □           □           □           □           □           □           □           □           □           □           □           □           □           □           □           □           □           □           □           □           □           □           □           □           □           □           □           □           □           □           □           □           □     <                                                                                                    | 1000 ne                                                                                                    |                                                                                                    | (11500)<br>学士位<br>主<br>教授位 音<br>代絵位 第688<br>用の操作 ● 关注<br>保守書口 素続<br>ビ 16注参照示 077<br>第82<br>第42<br>第42<br>第42<br>第42<br>第42<br>第42<br>第42<br>第42<br>第42<br>第4                                                                                                    | У<br>9840<br>12 ТІ 0<br>Ка<br>Ка<br>Ка<br>Ка<br>Ка                                                                                                    | →<br>南脉 1 南脉<br>发送<br>- 夏位计数                                                                                                    |
|           | 自動正規         通貨用           支援委員         ・ ASCI ● X81           ・ ASCI ● X81         ● MARENTA           ● 目前新行時入野         ● 目前新行時入野           ● 目前新行時入野         ● 目前新行時入野           ● 目前大学和単振         ● 日本大学和単振           ● 目前大学和単振         ● 日本大学和単振           ● 飲食         ●                                                                                                    | ■<br>計画気法<br>23 02 01                                                                                                    | 111 0100344600<br><u>All Cano</u> rt<br>01 02 03 04 05 05<br>日日前の第二日<br>日日前の第二日<br>日日前の第二日<br>日日前の第二日<br>日日前の第二日<br>日日前の第二日<br>日日前の第二日<br>日日前の第二日<br>日日前の第二日<br>日日前の第二日<br>日日前の第二日<br>日日前の第二日<br>日日前の第二日<br>日日前の第二日<br>日日前の第二日<br>日日前の第二日<br>日日前の第二日<br>日日前の第二日<br>日日前の第二日<br>日日前の第二日<br>日日前の第二日<br>日日前の<br>日日前の<br>日日前日前の<br>日日前の<br>日日前の<br>日日前の<br>日日前の<br>日日前の<br>日日前の<br>日日前の<br>日日前の<br>日日前の<br>日日前の<br>日日前の<br>日日前の<br>日日前の<br>日日前の<br>日日前の<br>日日前の<br>日日前の<br>日日前日前日前日前日前日前日前日前日前日前日前日前日前日前日前日前日前日前日                                                                                                    | 10 5 (花句) 和由<br>10 5 (花句) 和由<br>10 5 (花句) 和由<br>10 5 (花句) 10 5 (12 5 1 1 2 5 1 1 1 1                                                                                                    | 00<br>R0 CTS-0 FRA                                                                                                    | ※特率 11500<br>第止位 1<br>約額位 8<br>税額位 8<br>税利留作 ● 关注<br>保存面口 新修<br>日時間 10元 10元 10元 10元 10元 10元 10元 10元 10元 10元                                                                                                    | v<br>v<br>v<br>v<br>v<br>v<br>v<br>v<br>v<br>v<br>v<br>v<br>v<br>v                                                                                                    | <b>南線 七 南線</b><br>发送<br>夏位计数1 ∠                                                                                                    |
| G 1 4 142 | ●記述語 素は細胞<br>次級運営<br>へれている「知知」「●自助時料料公司」<br>「●自助時料料公司」」「●自助時料料公司」」<br>「●自助時料料公司」」「●自助時料料公司」」<br>「●自助時料料公司」」<br>「●自助時料料公司」」<br>「●自助時料料」<br>「●自助時料料」<br>「●自助時料料」<br>「●自助時料料」<br>「●自助時料料」<br>「●自助時料料」<br>「●自助時料料」<br>「●自助時料料」<br>「●自助時料料」<br>「●自助時料料」<br>「●自助時料料」<br>「●自助時料料」<br>「●自助時料料」<br>「●自助時料料」<br>「●自助時料料」<br>「●自助時料料」<br>「●自助時料料」<br>「●自助時料料」<br>「●自助時料料」<br>「●自助時料料」<br>「●自助時料料」<br>「●自助時料料」<br>「●自助時料料」<br>「●自動料料料」<br>「●自動料料料」<br>「●自動料料料」<br>「●自動料料料」<br>「●自助時料料」<br>「●自助時料」<br>「●自助時料」<br>「●自助時料」<br>「●自助時料」<br>「●自助時料」<br>「●自助時料」<br>「●自助時料」<br>「●自助時料」<br>「●自助時料」<br>「●自助時料」<br>「●自助時料」<br>「●自助時料」<br>「●自助時料」<br>「●自助時料」<br>「●自助時料」<br>「●自助時料」<br>「●自助時料」<br>「●自助時料」<br>「●自助時料」<br>「●自助時料」<br>「●自助時料」<br>「●自助時料」<br>「●自助」<br>「●自助時料」<br>「●自助」<br>「●自助」<br>「●自助」<br>「●自力」<br>「●自助」<br>「●自力」<br>「●自力」<br>「●自力」<br>「●」」<br>「●」」<br>「●」」<br>「●」」<br>「●」」<br>「●」」<br>「●」」<br>「●                                                                                                    |                                                                                                    | All Cancer<br>2/1 01000040506<br>一部形成近 多系放近<br>日前の10000040506<br>一部が成近 周期<br>2/1 01000040506<br>一部が成近 周期<br>2/1 01000040506                                                                                                    | Boy得後 裁助     [1000] me     [1000] me     [1000] me     [1000] sh12     (人 ケ 北人・トロー                                                                                                    | Ro CTS=0 DSR<br>X∕z-hrc I. X/Z-J                                                                                                    | (1)日本(1)<br>(1)<br>(1)<br>(1)<br>(1)<br>(1)<br>(1)<br>(1)<br>(1)<br>(1)                                                                                                    | →<br>→<br>→<br>→<br>→<br>→<br>→<br>→<br>→<br>→<br>→<br>→<br>→<br>→                                                                                                    | →<br>新称 七 新称<br>发送<br>夏泣社般」 //                                                                                                    |
| Socket 1发 | 会社法選         教授機構           X (1) (1) (1) (1) (1) (1) (1) (1) (1) (1)                                                                                                    | ###XE #P##<br>D3 02 01                                                                                                    | All Crackyt<br>2/1 01 02 03 04 05 06<br>1 102050KK (1) 10<br>1 102050KK (1) 10<br>1 10<br>1 10                                                                                                    | Doc/R0         Rth           [1000] ma                                                                                                    | <sup>R0</sup> [T5=0 D5R<br>前加上数                                                                                                    | 第時第 11500<br>第止位 1<br>第回報告 (1)<br>第回報告 (1)<br>第回報告 (1)<br>第回報告 (1)<br>第回報告 (1)<br>第回報告 (1)<br>第四報告 (1)<br>第四<br>第四章<br>第四章<br>第四章<br>第四章<br>第四章<br>第四章<br>第四章<br>第四章<br>第四章                                                                                                    | х<br>х<br>х<br>х<br>х<br>х<br>х<br>х<br>х<br>х<br>х<br>х<br>х<br>х                                                                                                    | ×<br>秋年 上 秋田<br>安選<br>単位<br>近夏<br>↓                                                                                                    |
| Socket 1发 |                                                                                                    | NUERXià 専門紙<br>0 02 02 01<br>次据, 串口                                                                                                    | All Case 1<br>All Case 1<br>2/1 0100004000<br>回転転載 周期<br>1 100004000<br>1 100004000<br>1 10000400<br>1 10000400<br>1 10000400<br>1 10000400<br>1 10000400<br>1 10000400<br>1 10000400<br>1 10000400<br>1 10000400<br>1 1000040<br>1 1000040<br>1 1000040<br>1 10000<br>1 100000<br>1 100000<br>1 10000000<br>1 10000000000                                                                                                    | 10x760 ##b<br>(1000 ma<br>通報ffT x<br>defcom \$12<br>会在数据]                                                                                                    | Ro CTS=0 DER<br>前加上数扔                                                                                                    | 2時年 11500<br>第止位 1<br>第編型 6<br>4日第日 7<br>8日第日 ● 关注<br>保容面 第8<br>日時日 ● 大油<br>保容面 第8<br>日時日 ● 大油<br>日時日 ● 大油<br>日日 ○ 日本<br>日日 ○ 日本<br>日本<br>日本<br>日本<br>日本<br>日本<br>日本<br>日本<br>日本<br>日本<br>日本<br>日本<br>日本<br>日                                                                                                    | х<br>т<br>т<br>т<br>т<br>т<br>т<br>т<br>т<br>т<br>т<br>т<br>т<br>т                                                                                                    | (株子) 総務<br>支援<br>支援<br>支援<br>支援<br>支援<br>支援<br>支援<br>(株子) 総務<br>支援<br>(株子) 総務<br>支援<br>(株子) 総務<br>支援<br>(株子) 総務<br>支援<br>(株子) 総務<br>支援<br>(株子) 総務<br>支援<br>(株子) 総務<br>支援<br>(株子) 総務<br>支援<br>(株子) 総務<br>支援<br>(本) (株子) 総務<br>支援<br>(本) (株子) (株子) (株子) (株子) (株子) (株子) (株子) (株子                                                                                                    |
| Socket 1发 |                                                                                                    | 地域変進 第29時: 「                                                                                                    | All Candet<br>All Candet<br>2/1 「100004000<br>中非法医 多年生産<br>10100004000<br>中非法医 多年生産<br>10100004000<br>中非法医 多年生産<br>1010004000<br>中非法医 多年生産<br>1010004000<br>101000<br>101000<br>10100<br>10100<br>10000<br>1000<br>10000<br>10000 | 1000 me<br>建新了<br>全在数据了<br>文本-0×<br>¥x3.0 ♀ ♀                                                                                                    | R0 CTS=0 SRA<br>前加上的和                                                                                                    | 2019年 11500<br>単位2<br>単位2<br>単位2<br>単位2<br>単位2<br>単位2<br>単位2<br>単位2                                                                                                    | со<br>ка<br>ка<br>ка<br>ка<br>ка<br>ка<br>ка<br>ка<br>ка<br>ка                                                                                                    | 和称 1 398<br>安正<br>重位计数 2<br>第二 5 5 5 5 5 5 5 5 5 5 5 5 5 5 5 5 5 5 5                                                                                                    |
| Socket 1发 | 金は加速              жанне                 ペムニニー・メニニー               ペムニニー・メニニー                 ペムニュー・メニュー               ペムニュー・メニュー                 ペムニュー               ペムニュー                 ペムニュー               ペムニュー                 パロ・               ペムニュー                 パロ・               パロ・                 パロ・               パロ・                 パロ・               パロ・                 パロ・               パロ・                 パロ・               パロ・                  パロ・               パロ・                  パロ・               パロ・                  パロ・               パロ・                  パロ・               パロ・                  パロ・ <tr< td=""><td>*##2018 単の線:<br/>の 02 01<br/>20 02 01<br/>20 01<br/>20 01<br/>20</td><td>All Creater<br/>All Creater<br/>2/1 01 02 03 04 05 06<br/>1 10280次後 3 単<br/>1 10280次後 3 単<br/>1 10280次後 3 単<br/>1 10280次後 3 単<br/>1 10200000000<br/>1 10200000000<br/>1 10200000000<br/>1 10200000000<br/>1 10200000000<br/>1 10200000000<br/>1 10200000000<br/>1 10200000000<br/>1 10200000000<br/>1 10200000000<br/>1 1020000000<br/>1 1020000000<br/>1 1020000000<br/>1 1020000000<br/>1 1020000000<br/>1 1020000000<br/>1 1020000000<br/>1 1020000000<br/>1 1020000000<br/>1 1020000000<br/>1 1020000000<br/>1 1020000000<br/>1 1020000000<br/>1 1020000000<br/>1 1020000000<br/>1 1020000000<br/>1 102000000<br/>1 10200000000<br/>1 102000000<br/>1 102000000<br/>1 102000000<br/>1 102000000<br/>1 102000000<br/>1 10200000<br/>1 10200000<br/>1 10200000<br/>1 10200000<br/>1 10200000<br/>1 10200000<br/>1 10200000<br/>1 10200000<br/>1 10200000<br/>1 1020000<br/>1 1020000<br/>1 1020000<br/>1 1020000<br/>1 1020000<br/>1 1020000<br/>1 1020000<br/>1 102000<br/>1 1020000<br/>1 1020000<br/>1 102000<br/>1 102000<br/>1 102000<br/>1 102000<br/>1 102000<br/>1 102000<br/>1 102000<br/>1 102000<br/>1 102000<br/>1 102000<br/>1 102000<br/>1 102000<br/>1 102000<br/>1 102000<br/>1 102000<br/>1 102000<br/>1 102000<br/>1 102000<br/>1 102000<br/>1 102000<br/>1 10200<br/>1 102000<br/>1 10200<br/>1 102000<br/>1 1020000<br/>1 1020000<br/>1 1020000<br/>1 1020000<br/>1 1020000<br/>1 1020000<br/>1 10200000<br/>1 10200000<br/>1 1020000000<br/>1 10200000000<br/>1 1020000000000000000000000000000000000</td><td>10007 mai<br/>注册ff<br/>会在数据T</td><td>R0 CTS=0 DSR<br/>前加上数<br/>印朗福麗<br/>印朗福麗</td><td>(11年20年)<br/>第二日本<br/>(11月20日)<br/>(11月20日)<br/>(11月20)<br/>(11月20)<br/>(11月20)<br/>(11)</td><td>страна<br/>страна<br/>стра</td><td>新路 1、新路<br/>家庭<br/>夏位計数1<br/>夏位計数1<br/>夏二〇〇〇〇〇〇〇〇〇〇〇〇〇〇〇〇〇〇〇〇〇〇〇〇〇〇〇〇〇〇〇〇〇〇〇〇</td></tr<> | *##2018 単の線:<br>の 02 01<br>20 02 01<br>20 01<br>20 01<br>20                                                                                                    | All Creater<br>All Creater<br>2/1 01 02 03 04 05 06<br>1 10280次後 3 単<br>1 10280次後 3 単<br>1 10280次後 3 単<br>1 10280次後 3 単<br>1 10200000000<br>1 10200000000<br>1 10200000000<br>1 10200000000<br>1 10200000000<br>1 10200000000<br>1 10200000000<br>1 10200000000<br>1 10200000000<br>1 10200000000<br>1 1020000000<br>1 1020000000<br>1 1020000000<br>1 1020000000<br>1 1020000000<br>1 1020000000<br>1 1020000000<br>1 1020000000<br>1 1020000000<br>1 1020000000<br>1 1020000000<br>1 1020000000<br>1 1020000000<br>1 1020000000<br>1 1020000000<br>1 1020000000<br>1 102000000<br>1 10200000000<br>1 102000000<br>1 102000000<br>1 102000000<br>1 102000000<br>1 102000000<br>1 10200000<br>1 10200000<br>1 10200000<br>1 10200000<br>1 10200000<br>1 10200000<br>1 10200000<br>1 10200000<br>1 10200000<br>1 1020000<br>1 1020000<br>1 1020000<br>1 1020000<br>1 1020000<br>1 1020000<br>1 1020000<br>1 102000<br>1 1020000<br>1 1020000<br>1 102000<br>1 102000<br>1 102000<br>1 102000<br>1 102000<br>1 102000<br>1 102000<br>1 102000<br>1 102000<br>1 102000<br>1 102000<br>1 102000<br>1 102000<br>1 102000<br>1 102000<br>1 102000<br>1 102000<br>1 102000<br>1 102000<br>1 102000<br>1 10200<br>1 102000<br>1 10200<br>1 102000<br>1 1020000<br>1 1020000<br>1 1020000<br>1 1020000<br>1 1020000<br>1 1020000<br>1 10200000<br>1 10200000<br>1 1020000000<br>1 10200000000<br>1 1020000000000000000000000000000000000                                                                                                    | 10007 mai<br>注册ff<br>会在数据T                                                                                                    | R0 CTS=0 DSR<br>前加上数<br>印朗福麗<br>印朗福麗                                                                                                    | (11年20年)<br>第二日本<br>(11月20日)<br>(11月20日)<br>(11月20)<br>(11月20)<br>(11月20)<br>(11)                                                                                                    | страна<br>страна<br>стра | 新路 1、新路<br>家庭<br>夏位計数1<br>夏位計数1<br>夏二〇〇〇〇〇〇〇〇〇〇〇〇〇〇〇〇〇〇〇〇〇〇〇〇〇〇〇〇〇〇〇〇〇〇〇〇                                                                                                    |
| Socket 1发 |                                                                                                    | ガリ田 R (注)<br>ガリ 田 R (注)<br>ガリ 日 日 (1)<br>ガリ 日 日 (1)<br>ガリ 日 日 (1)<br>ガリ 日 日 (1)<br>ガリ 日 日 (1)<br>ガリ 日 日 (1)<br>ガリ 日 日 (1)<br>ガリ 日 日 (1)<br>ガリ 日 日 (1)<br>ガリ 日 日 (1)<br>ガリ 日 日 (1)<br>ガリ 日 (1)<br>ガリ 日 (1)<br>オリリ 日 (1)<br>オリリ 日 (1)                                                                                                    | All Canon<br>All Canon<br>(1) (1) (2) (4) (5) (4)<br>(1) (2) (4) (5) (4)<br>(1) (2) (4) (5) (4)<br>(1) (2) (4) (5) (4)<br>(1) (2) (4) (5) (4)<br>(1) (2) (4) (5) (4)<br>(1) (2) (4) (4) (4)<br>(1) (2) (4) (4) (4)<br>(1) (2) (4) (4) (4)<br>(1) (2) (4) (4) (4) (4)<br>(1) (2) (4) (4) (4) (4)<br>(1) (2) (4) (4) (4) (4)<br>(1) (2) (4) (4) (4) (4) (4)<br>(1) (4) (4) (4) (4) (4) (4) (4) (4)<br>(4) (4) (4) (4) (4) (4) (4) (4) (4) (4)                                                                                                    | Docified #880<br>(1000 mar<br>adfift<br>adfiction \$12<br>会在数据]                                                                                                    | R0 CTS=0 DSR<br>前加上数据<br>「PRING語<br>TT Server<br>1 70 Server                                                                                                    | 2019年 11500<br>第4世位 1<br>第8期位 9<br>日本10年 10年 10年 10年 10年 10年 10年 10年 10年 10年                                                                                                    | →<br>→<br>→<br>→<br>→<br>→<br>→<br>→<br>→<br>→<br>→<br>→<br>→                                                                                                    | 南林 七 南休<br>安蔵<br>夏位计数<br>人                                                                                                    |
| Socket 1发 |                                                                                                    | 新聞医院道 第戸頃: [                                                                                                    | All Condet<br>All Condet<br>2/1 01 位 03 04 05 06<br>- 安村东道 多年返点<br>01 位 03 04 05 06<br>- 安村东道 周期<br>- 108号改造 3月<br>- 109の正向中<br>- 100日<br>- 100日<br>- 10                                 | 1000 me<br>2000 me<br>2000 st2<br>会在数据T                                                                                                    | R0 CTS=0 DSR<br>前加上支数<br>同時間<br>□ 2 #15年<br>○ 2 #15年<br>○ 2 #15年<br>○ 2 #15年<br>○ 2 #15年                                                                                                    |                                                                                                    | →<br>→<br>→<br>→<br>→<br>→<br>→<br>→<br>→<br>→<br>→<br>→<br>→<br>→                                                                                                    | 南線 七 南線<br>変選<br>夏位社会<br>(1992) 今日<br>(1992) 今日<br>(1992) 今日<br>(1993) 今日<br>(1993) 今日<br>(1993) (1993) (                                                                                                    |
| Socket 1发 | 金は山田<br>東美田田<br>、<br>人は二日 ※加二<br>・日本日本<br>・日本日本<br>・日本<br>・日本日本<br>・日本日本<br>・日本日本<br>・日本日本<br>・日本日本<br>・日本日本<br>・日本<br>・日本日本<br>・日本<br>・日本                                                                                                    | *#認知道 華戸端:<br>の G2 O1<br>次据, 串に<br>20 G2 O1<br>20 G2 O1                                                                                                    | All Cancer<br>All Cancer<br>2/1 0102 03 04 05 06<br>- 1987年後後 日<br>- 1987年後後 日<br>- 1987年後日 Restaur<br>2 01 17 1445                                                                                                    | BR/R4 和b<br>1000 me<br>送新行<br>会在数据<br>「<br>×3.21<br>○                                                                                                    | Ro CTS=0 DSR<br>前加上数距<br>「11時設置<br>(11時設置<br>(2)支援機(11)<br>(2)支援機(11)<br>(2)支援機(11)<br>(2)支援機(11)<br>(2)支援機(11)<br>(2)支援機(11)<br>(2)支援機(11)<br>(2)支援機(11)<br>(2)支援機(11)<br>(2)支援機(11)<br>(2)支援機(11)<br>(2)支援機(11)<br>(2)支援機(11)<br>(2)支援機(11)<br>(2)支援機(11)<br>(2)支援(11)<br>(2)支援(11)<br>(2)支援(11)<br>(2)支援(11)<br>(2)支援(11)<br>(2)支援(11)<br>(2)支援(11)<br>(2)支援(11)<br>(2)支援(11)<br>(2)支援(11)<br>(2)支援(11)<br>(2)支援(11)<br>(2)支援(11)<br>(2)支援(11)<br>(2)支援(11)<br>(2)<br>(2)支援(11)<br>(2)<br>(2)支援(11)<br>(2)<br>(2)<br>(2)<br>(2)<br>(2)<br>(2)<br>(2)<br>(2)<br>(2)<br>(2                                                                                                    | ※特本 11500<br>9点位<br>1月間の<br>9点位<br>10番目間示。27<br>10番目間示。27<br>10番目間示。27<br>10番目間示。27<br>10番目間示。27<br>11円文件 36支欠件 9点2<br>11円文件 36支欠件 9点2<br>11円文件 35支欠件 9点2<br>11円文件 35支欠件 9点2<br>11円文件 35支欠件 9点2<br>11円文件 35支欠件 9点2<br>11円文件 35支欠件 9点2<br>11円文件 55支尺件 9点2<br>11円文件 35支尺件 9点2<br>11円文件 35支尺件 9点2<br>11円文件 35支尺件 9点2<br>11円文件 35支尺件 9点2<br>11円文件 35支尺件 9点2<br>11円文件 35支尺件 9点2<br>11円文件 55支尺件 9点2<br>11円文件 55支尺件 9点2<br>11円<br>11円<br>11円<br>11円<br>11<br>11<br>11<br>11<br>11<br>11<br>11<br>11                                                                                                    |                                                                                                    | 新務 七 新除<br>安選<br>夏位計数1 /<br>夏〇二〇〇〇〇<br>〇〇〇〇〇〇〇〇〇〇〇〇〇〇〇〇〇〇〇〇〇〇〇〇〇〇〇〇〇〇                                                                                                    |
| Socket 1发 |                                                                                                    | **#医院達 新戸編: 「<br>** 20 02 01<br>********************************                                                                                                    | All Canada<br>All Canada<br>2/1 0102 XE 多年92<br>01020 01 04 09 04<br>102805 XE 3年92<br>102805 XE 3年92<br>102805 XE 3<br>102805 XE 3<br>100505 XE 3<br>100505 XE 3<br>100505 XE 3                                                     |                                                                                                    | R0 CTS=0 DSR<br>前加上数据<br>印刷编辑<br>[17] Server<br>[17] Server<br>[17]                                                                                                    | 2019年11500<br>第1世纪<br>第1世纪<br>第1世纪<br>第1世纪<br>第1世纪<br>第1世纪<br>第1世纪<br>第1世纪                                                                                                    |                                                                                                    | 構成 1 元 新8<br>変成<br>重位计数 / /                                                                                                    |
| Socket 1发 |                                                                                                    | 地域形法 第户端: 「                                                                                                    | All Candya<br>All Candya<br>27<br>10 定 03 04 05 06<br>一部状態 単調<br>27<br>10 定 03 04 05 06<br>一部状態 単調<br>27<br>10 定 03 04 05 06<br>一部状態 単調<br>27<br>10 定 03 04 05 06<br>10 定 03 04 05 06<br>10 定 03 04 05<br>10 定 03 04 05<br>10 定 03 04 05<br>10 定 03 04 05<br>10 定 03 04 05<br>10 定 03 04 05<br>10 定 03 04 05<br>10 定 03 04 05<br>10 定 03 04 05<br>10 定 03 04 05<br>10 定 03 04 05<br>10 定 03 04<br>10 定 03 04<br>10 定 03 04<br>10 定 03 04<br>10 定 03 04<br>10 定 03 04<br>10 定 03 04<br>10 定 03 04<br>10 定 03 04<br>10 定 03 04<br>10 定 03 04<br>10 C<br>10 C     | IDUTTO NO<br>IDUTTO NO<br>IDUTTO NO                                                                                                    | R0 CTS=0 DSR<br>前加上数<br>前加上数<br>[17] Server<br>[17] Server<br>[17] S                                                                                                    | (大田名) 正代日本<br>(大田名) 正代日本<br>(大田名) 王代日本<br>(大田名) 王代日本<br>(大田名) 王代日本<br>(大田名) 王代日本<br>(大田名) 王代日本<br>(大田名) 王代日本<br>(大田名) 王代<br>(大田名) 王代                                                                                                    | →<br>→<br>→<br>→<br>→<br>→<br>→<br>→<br>→<br>→<br>→<br>→<br>→<br>→                                                                                                    | →<br>新客 上 新客<br>変変<br>変変<br>変変<br>変変<br>変変<br>・<br>一<br>変変<br>・<br>一<br>変変<br>・<br>一<br>変変<br>・<br>一<br>変変<br>・<br>一<br>変変<br>・<br>一<br>変変<br>・<br>一<br>変変<br>・<br>一<br>の<br>に<br>・<br>つ<br>の<br>・<br>一<br>の<br>い<br>一<br>の<br>い<br>一<br>の<br>い<br>一<br>の<br>い<br>一<br>の<br>い<br>一<br>の<br>い<br>一<br>の<br>い<br>一<br>の<br>い<br>の<br>い<br>の<br>の<br>い<br>の<br>の<br>い<br>の<br>い<br>い<br>の<br>い<br>の<br>い<br>の<br>い<br>の<br>い<br>の<br>い<br>の<br>い<br>の<br>い<br>の<br>い<br>の<br>い<br>の<br>い<br>い<br>の<br>い<br>の<br>い<br>の<br>い<br>い<br>い<br>の<br>い<br>の<br>い<br>の<br>い<br>い<br>い<br>の<br>い<br>の<br>い<br>い<br>い<br>い<br>い<br>い<br>い<br>い<br>い<br>い<br>い<br>い<br>い                                                                                                    |
| Socket 1发 |                                                                                                    | *#認識 華戸編:<br>の 02 02 01<br>次据, 串に<br>20 02 01<br>20 02 01<br>20 00<br>20 00<br>20 0 | All Conductor<br>All Conductor<br>2/1 01 02 03 04 05 06<br>- 空好気道 原則<br>シ 16世界改進 9年发症<br>・空好気道 原則<br>シ 16世界改進 9年<br>2/1 01 02 03 04 05 06<br>- 空好気道 原則<br>シ 16世界改進 9年<br>2/1 01 02 03 04 05 06<br>- 空好気道 原則<br>シ 16世界改進 9年<br>2/1 01 02 03 04 05 06<br>- 空好気道 原則<br>シ 16世界改進 9年<br>2/1 01 02 03 04 05 06<br>- 空好気道 原則<br>シ 16世界改進 9年<br>2/1 01 02 03 04 05 06<br>- 空好気道 原則<br>シ 16世界改進 9年<br>2/1 01 02 03 04 05 06<br>- 空好気道 原則<br>シ 16世界改進 9年<br>2/1 01 02 03 04 05 06<br>- 空好気道 原則<br>- 空母からの<br>- 空母からの<br>- 空母の<br>- 空母の<br>- 空                                                                                       | Book ab<br>Book ab<br>B                                                                                                    | R60 CTS=0 DSR<br>前力口上数0<br>「第6位置<br>(1) 時位置<br>(2) 支援提照<br>(2) 支援提照<br>(2) 20 (2)<br>(2) (2) (2) (2) (2) (2) (2) (2) (2) (2)                                                                                                    | 2時年 11500<br>9点位<br>約減回 6<br>6日始行 美<br>前回信作 美 美<br>留存置口 第時<br>○ 10週時間示 97<br>第<br>第<br>第<br>第<br>第<br>第<br>第<br>第<br>第<br>第<br>第<br>第<br>第<br>第<br>第<br>第<br>第<br>第<br>第                                                                                                    |                                                                                                    |                                                                                                    |
| Socket 1发 |                                                                                                    | **(第2法 第/中端: 「<br>1) 30 C2 01<br>2) 30 C2 01<br>次 招 , 串 に<br>(24) C2A<br>参照日本 SOCI                                                                                                    | All Crant<br>All Crant<br>2/2<br>0 0 02 00 04 05 00<br>□ 1000000000<br>□ 10000000000<br>□ 10000000000                                                                                                    | ■ 5076 ###<br>1000 me<br>注意#17<br>chancem \$12<br>会在数据<br>1000 me<br>12<br>12<br>12<br>12<br>12<br>12<br>12<br>12<br>12<br>12                                                                                                    | R0 CTS=0 DSR<br>前力口上数力<br>印刷成置<br>「77 Sarry<br>「78 Add<br>「77 Sarry<br>「77 Sarry<br>「77 Sarry<br>「77 Sarry<br>「77 Sarry<br>「77 Sarry<br>「77 Sarry<br>「77 Sarry<br>「77 Sarry<br>「78 Add<br>「77 Sarry<br>「78 Add<br>「77 Sarry<br>(77 Sarry<br>(77 Sarry)<br>(77 Sarry)<br>(77 Sarry)                                                                                                    | 2019年11500<br>第1位21<br>第1度22<br>第1度22<br>第1度21年<br>第1度21年<br>第12<br>第12<br>第1<br>第15<br>第1<br>第1<br>第1<br>第1<br>第1<br>第1<br>第1<br>第1<br>第1<br>第1<br>第1<br>第1<br>第1                                                                                                    |                                                                                                    | 南部 1 一両称<br>安選<br>夏位计数 /                                                                                                    |
| Socket 1发 |                                                                                                    | 世語院議 第戸編:<br>103 02 01                                                                                                    | All Canent<br>All Canent<br>2/1 01020304000<br>101020304000<br>101020304000<br>101020304000<br>101020304000<br>101020304000<br>101020304000<br>1010204000<br>101020400<br>101020400<br>1010200<br>1010200<br>1010200<br>101000<br>1010000<br>101000<br>10100000<br>10100000000                                                                                                    | 1000 ns<br>2000 ns<br>2007 12<br>会在数据T                                                                                                    | R0 CTS=0 DSR<br>前加上数初<br>问题。<br>① SWARE<br>① SWARE<br>① SWARE<br>① SWARE<br>① SWARE<br>② SWARE<br>③ SWARE<br>③ SWARE<br>⑤ SWARE<br>⑤ SWARE<br>⑤ SWARE<br>⑤ SWARE<br>⑤ SWARE<br>⑤ SWARE<br>⑤ SWARE<br>⑦ SWARE<br>⑦ SWAR                                                                                                    | 2時年 11500<br>9年位 1<br>9年位 1<br>9年位 1<br>9年位 1<br>9年回 7年<br>9年回 7年<br>9年回 7日<br>9年回 7日<br>9月<br>9月<br>9月<br>9月<br>9月<br>9月<br>9月<br>9月<br>9月<br>9月<br>9月<br>9月<br>9月                                                                                                    |                                                                                                    | 満路 上 満路<br>変蔵<br>夏位は数 /<br>第1011数 / /                                                                                                    |
| Socket 1发 | 日は二度         第二日                日は二度         第二日                ペムビニー         第二日                ペムビニー         第二日                アはかる         日本の新行時へ方下                アはかる         日本の新行時へ方下                アはかる         日本の新行時へ方下                アはかる         日本の新行時へ方下                アはかる         日本の新行時へ方下                ア         第二日                ア         第二日                ア         第二日                ア         第二日                ア         第二日                ア         第二日                ア         第二日                ア         第二日                ア         第二日                ア         第二日                ア         第二日                ア         第二日                 ア         第二日                ア         第二日         第二日                 ア         第二日                ア         第二日         第二日                ア         第二日         第二日                                                                                                    | 新聞医院道 第戸頃: [                                                                                                    | All Conductor<br>All Conductor<br>2/1 01 02 03 04 05 05<br>- 空村気道 原稿<br>- 空村気道 原稿<br>- でありたす<br>1 01 02 03 04 05 05<br>- 空村気道 原稿<br>- でありたす<br>1 01 02 03 04 05 05<br>- 空村気道 原稿<br>- 空村気道 原稿<br>- 空村気道 原稿<br>- 空村気道 原稿<br>- 空村気道 原稿<br>- 空村気道 原稿<br>- 空村気道 原稿<br>- 空村気道 - 空村気道<br>- 空村気道 - 空村気道<br>- 空村気道 - 空村気道<br>- 空村気道 - 空村気道<br>- 空村気道 - 空村気道<br>- 空村気道 - 空村気道<br>- 空村気道 - 空村気道<br>- 空村気道 - 空村気道<br>- 空村気道<br>- 空村気道<br>- 空村気道<br>- 空村気道<br>- 空村気道<br>- 空村気道<br>- 空村気道<br>- 空村気道<br>- 空村気道<br>- 空村気道<br>- 空村気道<br>- 空村気道<br>- 空村気道<br>- 空村気道<br>- 空村気道<br>- 空村気道<br>- 空村気道<br>- 空村気道<br>- 空村気道<br>- 空村気道<br>- 空村<br>- 空村<br>- 三<br>- 三<br>- 三<br>- 三<br>- 三<br>- 三<br>- 三<br>- 三                                                                                                    | 1000 me<br>注意打<br>全在数据<br>第12<br>会在数据<br>第12<br>会正数据                                                                                                    | © CTS=0 DSA<br>前力口上数打<br>「PRed提<br>(1) 数石<br>(2) 发始品版<br>[2] 花点 5 T<br>(3) 发始品版<br>(3) 发始品版<br>(3) 发始品版<br>(3) 发始品版                                                                                                    | 2時年 11500<br>第止位<br>第一回<br>日本<br>(11月文件 支送文件 号上)<br>(10世9回示)<br>(11月文件 支送文件 号上)<br>(10世9回示)<br>(11月文件 支送文件 号上)<br>(10世9回示)<br>(11月文件 支送文件 号上)<br>(10世9回示)<br>(11月文件 支送文件 号上)<br>(11日文件 支送文件 号上)<br>(11日文件 支送 )<br>(11日文件 支送 )<br>(11日文 )<br>(11日文 )<br>(11日)(11日)(11日)(11日)(11日)(11日)(11日)(11                                                                                                    |                                                                                                    | ## 1 = 5 × 5 × 5 × 5 × 5 × 5 × 5 × 5 × 5 × 5                                                                                                    |
| Socket 1发 |                                                                                                    | **# (1) (1) (1) (1) (1) (1) (1) (1) (1) (1)                                                                                                    | All Crant<br>All Crant<br>2/2<br>0 0 02 00 04 05 00<br>□ 1008校派 周期<br>● 1008校派 周期<br>● 1008校派 周期<br>● 1008校派 周期<br>● 1008校派 周期<br>● 1008校派 周期<br>● 1008校派 周期<br>● 1008校派 周期<br>● 1008校派 周期                                                                                                    | ■ 5000 ma<br>注意#17<br>choicem 512<br>会在数据<br>1000-100<br>12<br>12<br>12<br>12<br>12<br>12<br>12<br>12<br>12<br>12                                                                                                    | R0 CTS=0 DSR<br>前力口上数打<br>印刷成置<br>「77 Sarry<br>「78 Milling<br>「77 Sarry<br>「78 Milling<br>「77 Sarry<br>「78 Milling<br>「77 Sarry<br>「78 Milling<br>「77 Sarry<br>「78 Milling<br>「77 Sarry<br>「78 Milling<br>「77 Sarry<br>「78 Milling<br>「77 Sarry<br>「78 Milling<br>「77 Sarry<br>「78 Milling<br>「77 Sarry<br>「78 Milling<br>「77 Sarry<br>「78 Milling<br>「77 Sarry<br>「78 Milling<br>「77 Sarry<br>「78 Milling<br>「77 Sarry<br>「78 Milling<br>「77 Sarry<br>(78 Milling<br>「77 Sarry<br>(78 Milling<br>「77 Sarry<br>(78 Milling<br>「77 Sarry<br>(78 Milling<br>「77 Sarry<br>(78 Milling<br>(78 Milling<br>(78 Mi                                                                                                    | 2019年11500<br>第1位21<br>第1度22<br>日本214<br>日本214<br>日<br>日本214<br>日<br>日本214<br>日<br>日本214<br>日<br>日本214<br>日<br>日<br>日<br>日<br>日<br>日<br>日<br>日<br>日<br>日<br>日<br>日<br>日<br>日<br>日<br>日<br>日<br>日<br>日                                                                                                    |                                                                                                    | 南部 1 一両年<br>安選<br>夏位计数 /                                                                                                    |
| Socket 1发 |                                                                                                    | 世語院議 第戸編:<br>103 02 01                                                                                                    | All Canada<br>All Canada<br>2/1 0102004000<br>(10000000000000000000000000000000                                                                                                    | 1000 ms<br>注册(7 年間)<br>(2000 ms<br>注册(7 年間)<br>(2000 ms<br>(2000 ms)<br>(2000 ms)<br>( | R0 CTS=0 DSR<br>前力口上数打<br>PR40章<br>T7 Serve<br>10 Mixing<br>17 Serve<br>17 Serve<br>10 Serve<br>10 Serve<br>10                                                                                                    | 2時年 11500<br>9年1位 1<br>9年1位 1<br>9年10 9<br>9年10 9<br>9<br>9<br>9<br>9<br>9<br>9<br>9<br>9<br>9<br>9<br>9<br>9<br>9<br>9<br>9<br>9<br>9<br>9                                                                                                    |                                                                                                    | 構成 1 ( 新泉<br>変変<br>夏位は数) /<br>(1 ( 1 ( 1 ( 1 ( 1 ( 1 ( 1 ( 1 ( 1 ( 1                                                                                                    |
| Socket 1发 | 日は二度:         東京日和2                ペムビニマ・東京<br>「日本の時代も大学<br>マー目の次、明市近日<br>「日本の時代も大学<br>「日本の時でもあった<br>「日本の時代も大学<br>「日本の時でもあった<br>「日本の時でもあった<br>「日本の時でもあった<br>「日本の時でもあった<br>「日本の時でもあった<br>「日本の時でもあった<br>「日本の時でもあった<br>「日本の時でもあった<br>「日本の時でもあった<br>「日本の時でもあった<br>「日本の時でもあった<br>「日本の時でもあった<br>「日本の時ではあった<br>「日本の日本の市での<br>「日本の日本の市での<br>「日本の市での<br>「日本の市での<br>「日本の市での<br>「日本の市での<br>「日本の市での<br>「日本の市での<br>「日本の市での<br>「日本の市での<br>「日本の市での<br>「日本の市での<br>「日本の市での<br>「日本の市での<br>「日本の市での<br>「日本の市での<br>「日本の市での<br>「日本の市での<br>「日本の市での<br>「日本の市での<br>「日本の市での<br>「日本の市での<br>「日本の市での<br>「日本の市での                                                                                                    | 地域の読述 第戸場: [                                                                                                    | All Condet<br>All Condet<br>2/1 01 位 03 04 05 05<br>日本部式法 周期<br>2 05 05 04 05 05<br>1 05 05 05 05 05<br>1 05 05 05 05<br>1 05 05 05<br>1 05 05 05<br>1 05 05 05<br>1 05 05<br>1                                                                                          | 1000 me<br>1000 me<br>1000 me<br>12<br>12<br>12<br>12<br>12<br>12<br>12<br>12<br>12<br>12                                                                                                    | © CTS=0 DSA<br>前力口上支数3<br>「T S====<br>(1) 多地区<br>(1) 3地区<br>(1) 3<br>(1) 3<br>(1) 3<br>( | ※特案 11500<br>第止位 1<br>第1版0 8<br>60 位 1<br>第1版0 8<br>60 位 1<br>第1版0 8<br>60 位 1<br>第1版 8<br>60 0 位 1<br>9 0 0 0 0 1<br>1 0 元 9 元 9 元 9 元 9 元 9 元 9 元 9<br>7 元 9<br>7 元 7<br>7 7<br>7 7<br>7 7<br>7 7<br>7 7<br>7 7<br>7 7<br>7 7<br>7                                                  |                                                                                                    |                                                                                                    |
| Socket 1发 |                                                                                                    |                                                                                                    | All Cashing<br>All Cashing<br>20<br>0 位 00 04 60 60<br>回 回転 01 04 60 60<br>回 回転 01 04 04 60 60<br>回 回転 01 04 04 60<br>00 04 04 60 60<br>00 04 04 60 60<br>00 04 04 60 60<br>00 04 04 60 60<br>00 04 04 60<br>00 04 04 60<br>00 04 04 60<br>00 04 04 60<br>00 04 04 60<br>00 04 04 60<br>00 04 04 60<br>00 04 04 60<br>00 04 04 60<br>00 04 04 60<br>00 04 04 60<br>00 04 60<br>00 00 0000000000                                                                                                    | ■ 5016 ###<br>1000 ms<br>28977<br>chucom 512<br>会在数据<br>1000 ms<br>12<br>12<br>12<br>12<br>12<br>12<br>12<br>12<br>12<br>12                                                                                                    | R0 CTS=0 DSR<br>前力口上数力<br>印刷成置<br>「77 Sarry<br>「78 A MARK<br>「77 Sarry<br>「78 A MARK<br>「77 Sarry<br>「78 A MARK<br>「77 Sarry<br>「78 A MARK<br>「77 Sarry<br>「78 A MARK<br>「77 Sarry<br>「78 A MARK<br>「77 Sarry<br>「78 A MARK<br>「77 Sarry<br>「78 A MARK<br>「77 Sarry<br>「78 A MARK<br>「77 Sarry<br>「78 A MARK<br>「77 Sarry<br>「78 A MARK<br>「77 Sarry<br>(78 A MARK<br>[77 Sarry<br>(78 A MARK)<br>[77 Sarry<br>(78 A MARK)<br>[77 Sarry)<br>[77 Sarry)<br>[77 Sary                                                                                                    | 2時年 11500<br>第1位 1<br>第1版2 9<br>日本11 5<br>日本11 5<br>日<br>1<br>日本11 5<br>日<br>1<br>日本11 5<br>日<br>1<br>日本11 5<br>日<br>1<br>日本11 5<br>日<br>1<br>日<br>1<br>日<br>1<br>日<br>1<br>日<br>1<br>日<br>1<br>日<br>1<br>日<br>1<br>日<br>1<br>日                                                                                                    |                                                                                                    | 南京 1 - □×<br>東辺计数<br>一 □ ×<br>- □ ×<br>- □ × - □ ×<br>- □ ×<br>- |
| Socket 1发 |                                                                                                    | 新聞医院達 第戸端:<br>10 20 20 01     10 20 20 01     10 20 01     10 20 01     10 20 01     10 20 01     10 20 01     10 20 01     10 20 01     10 20 01     10 20 01     10 20 01     10 20 01     10 20 01     10 20 01                                                                                                    | All Conserver<br>All Conserver<br>2/1 0 02 00 04 05 06<br>9 10世史知道。 10世史知道<br>10世史到后,<br>201 10 440<br>10 02 01 04 05 06<br>9 10世史知道。<br>201 10 440                                                                                                    | 1000 ma<br>注意新行<br>全在数据可<br>第32000000000000000000000000000000000000                                                                                                    | R0         CTS=0 DSR           前力口上数打         第400 (1)           170 Same (1)         100 (1)           170 Same (1)         100 (1)           100 (1)         100 (1)                                                                                                    | 2時年 11500<br>第止位 1<br>第1回20<br>日本10月1日<br>日本10月1日<br>日本11月1日<br>日本11月1日<br>日本11月11日<br>日本11月11日<br>日本11月11日<br>日本11月11日<br>日本11月11日<br>日本11月11日<br>日本11月11日<br>日本11月11日<br>日本11月11日<br>日本11月11日<br>日本11月11日<br>日本11月11日<br>日本11月11日<br>日本11月11日<br>日本11月11日<br>日本11月11日<br>日本11月11日<br>日本11月11日<br>日本11月11日<br>日本11月11日<br>日<br>日本11                                                                                                    |                                                                                                    |                                                                                                    |
| Socket 1发 |                                                                                                    | 新聞版成進 第戸順: [                                                                                                    | All Candya<br>All Candya<br>27<br>10 定 00 04 05 06<br>10 定 00 04 05 06<br>10 空 00 04 05 06<br>10 空 00 04 05 06<br>10 空 00 04 05 06<br>10 空 00 04 05 06<br>10 空 00 04 05 06<br>10 空 00 04 05 06<br>10 空 00 04 05 06<br>10 空 00 04 05 06<br>10 空 00 04 05 06<br>10 空 00 04 05 06<br>10 空 00 04 05 06<br>10 空 00 04 05 06<br>10 空 00 04 05<br>10 空 00 04 05<br>10 空 00 04<br>10 空 00 04<br>10 空 00 04<br>10 空 00 04<br>10 空 00 04<br>10 空 00 04<br>10 空 00 04<br>10 空 00 04<br>10 空 00 04<br>10 空 00 04<br>10 空 00 04<br>10 空 00 04<br>10 空 00 04<br>10 空 00 04<br>10 空 00 04<br>10 空 00 04<br>10 空 00 04<br>10 空 00 04<br>10 空 00 04<br>10<br>10 空 00 04<br>10<br>10<br>10<br>10<br>10<br>10<br>10<br>10                                                                                                    | 1000 me<br>建新了<br>中的人口的 \$12<br>会在数据T                                                                                                    | 0         CTS=00 DSR           前力口上支数         第一部注意           10 時代報         第一部注意           10 時代報         第四           00 000 01         10 時代報           00 000 01         10 時代報           00 000 01         10 時代報                                                                                                    |                                                                                                    |                                                                                                    |                                                                                                    |
| Socket 1发 |                                                                                                    | ガリ版を決迭 第一時 [                                                                                                    | H1 (100000000<br>H1 (100000000<br>H1 (10000000<br>H1 (10000000<br>H1 (10000000<br>H1 (10000000<br>H1 (10000000<br>H1 (10000000<br>H1 (10000000<br>H1 (10000000<br>H1 (10000000<br>H1 (10000000<br>H1 (10000000<br>H1 (10000000<br>H1 (1000000<br>H1 (10000000<br>H1 (10000000<br>H1 (10000000<br>H1 (10000000<br>H1 (10000000<br>H1 (100000000<br>H1 (100000000<br>H1 (1000000000<br>H1 (10000000000<br>H1 (1000000000000<br>H1 (10000000000000000000000<br>H1 (100000000000000000000000000000000000                                                                                                    | DOTE ##      DOTE ##      DOTE      DOTE ##      DOTE ##      DOTE ##      DOTE ##      DOTE ##      DOTE ##      DOTE ##      DOTE ##      DOTE ##      DOTE      DOTE ##      DOTE ##      DOTE ##      DOTE      DOTE ##      DOTE      DOTE ##      DOTE      DOTE                                                                                                    | R0 CTS=0 DR<br>前力口上数功<br>同時回言<br>「日本の日<br>(日本の日)<br>(日本の日)<br>(日本の日)<br>(日本の日)<br>(日本の日)<br>(日本の日)<br>(日本の日)<br>(日本の日)<br>(日本の日)<br>(日本の日)                                                                                                    | 2019年11500<br>第1100<br>第110<br>第1100<br>第110<br>第110<br>第110<br>第<br>110<br>110 |                                                                                                    | 南京 1 一 両次<br>東辺 十 型<br>東辺 十 型<br>東辺 十 型<br>「 雨本 1 一 雨本<br>東辺 十 町 半<br>東辺 十 型<br>「 雨本 1 一 雨本<br>東辺 十 町 半<br>東辺 十 型<br>「 一 一 半<br>二 一 半<br>二 一 十<br>二 一 十<br>二 一 半<br>二 一 十<br>二 一 十<br>二 十<br>二 一 十<br>二 一 十      |
| Socket 1发 |                                                                                                    | 新聞販売法 第户端:<br>19 02 01     19 02 01     19 02 01     19 02 01     19 02 01     19 02     19 02     19 02     19 02     19 02     19 02     19 02     19 02     19 02     19 02     19 02     19 02     19     10     10     10     10     10     10     10     10     10     10                                                                                                    | All Conserver<br>All Conserver<br>2月 00 02 00 04 05 05<br>9 10世の武法 周期<br>10 10世の武法 周期<br>10 10世の武法 周期<br>10 10世の武法 周期<br>10 10世の武法 周期<br>10 10世の武法 周期<br>10 10世の武法 10 10 10 10 10 10 10 10 10 10 10 10 10                                                                                                    | DSCRED 和助<br>1000 ma<br>送新行<br>SALA 22<br>会在数据<br>1000 和本<br>12<br>会在数据<br>1000 和本<br>12<br>12<br>12<br>12<br>12<br>12<br>12<br>12<br>12<br>12                                                                                                    | R0         CTS=0 DSR           前力口上.数功         第400 (1)           10 あいた。001         10 あいた。001           00 ないの         3 生また           00 ないの         3 生また           00 ないの         3 生また           00 ないの         3 生また           00 ないの         3 生また           00 ないの         1 生また                                                                                                    | 2019年11500<br>第出位<br>第二回<br>第二回<br>第二回<br>第二回<br>第二回<br>第二回<br>第二回<br>第二回<br>第二回<br>第二回                                                                                                    |                                                                                                    | 期後 上期後<br><u>変変</u><br><u>単位计数</u> ]<br>(1)<br>(1)<br>(1)<br>(1)<br>(1)<br>(1)<br>(1)<br>(1)<br>(1)<br>(1)                                                                                                    |
| Socket 1发 |                                                                                                    | 新聞医院達 第户端: [                                                                                                    | All Cane 1<br>All Cane 1<br>27<br>10 0 0 0 0 0 0 0 0 0 0 0 0 0 0 0 0 0 0                                                                                                     | 1000 m<br>1000 m<br>2000 m<br>20                                                                                                    | 00         CTS=0 DER           前力口上支数:         数::           10: 30: 20: 20: 20: 20: 20: 20: 20: 20: 20: 2                                                                                                    | #### 11500     ####     ####     #####     #####     #####     #####     #####     #####     #####     #####     #####     #####     #####     #####     #####     #####     #####     #####     #####     #####     #####     #####     #####     #####     #####     #####     #####     #####     #####     #####     ######                                                                                                    |                                                                                                    | 第8 1、第8 2、第8 2 支援<br>変変<br>重位は此/                                                                                                    |

5. Socket 2发送任意数据,串口收到后,会在数据前加上数据头AA FE 55 01

| <u>*·</u> /                                                                             | 网络调试助于                                         | - <b>•</b> ×                                                       | *·/                                                                                      | 网络调试即干                                                                     | ¥ - □ ×                                                                                                    |
|-----------------------------------------------------------------------------------------|------------------------------------------------|--------------------------------------------------------------------|------------------------------------------------------------------------------------------|----------------------------------------------------------------------------|----------------------------------------------------------------------------------------------------|
| 阿緒设置<br>(1) 协议类型<br>「TCP Server ▼<br>(2) 本地主机地址<br>192.160.0.100 ▼                      | 教谣曰北  Socket 1                                 | NetAnniel VS.0.1 🗇 🛱                                               | 阿協设置<br>(1) 协议責型<br>TCF Server 工<br>(2) 本地主机均量                                           | 教授日本   Socket 2<br>[2023-40-09 19:58:65.434]# SEND NEX TO ALL)<br>01 02:00 | NetAssist VS.0.1 🗇 📿                                                                                                    |
| (3) 本地主机湖口<br><sup>[0007</sup><br>◆ 关闭                                                  |                                                | XCOM V2.6<br>(2023-10-59 19 58:56.629)<br>81: AA FE 55 01 01 02 03 | (3)本地主机端口<br>[0000<br>● 关闭                                                               |                                                                            |                                                                                                    |
| ●接收设置<br>○ AXCII ○ MIL<br>○ 按日志模式显示<br>□ 播收发目动执行<br>□ 播收费用不量示<br>□ 播收保存到文件<br>自动宽置 素轻振收 | C .                                            |                                                                    | (株式)公園<br>○ ACTI @ NEX<br>◎ お日本観式園示<br>□ 接吹復告动続行<br>□ 接吹復告切款行<br>□ 接吹復告究文件、<br>自込品園 動は推改 | ¢                                                                          |                                                                                                    |
| 发送设置<br>C ACTI                                                                          | 務務規連   事件時: All Conservicess (1) 主<br>50 G2 01 | 単条定法 多条定法 歩心得輸 解助<br>95 FE AA 0001                                 | 法法役置                                                                                     | 教育交流   専門橋: All Connections (1) ・                                          | <br>(五百二)<br>(五百二)<br>(五〕)<br>(五百二)<br>(五〕)<br>(五百二)<br>(五〕)<br>(五〕)<br>(五〕)<br>(五〕)<br>(五〕)<br>(五〕)<br>(五〕)<br>(五〕 |
| 19 就道:                                                                                  | 0/0 52:0                                       | □ 定时拨送 周期: 1000 ms<br>☑ 16进制发送 □ 发送新行                              | 18 就绪!<br>08 【火爆室网】王点!                                                                   | 0/1 KI:0                                                                   | TT-3 夏位计数                                                                                                    |
|                                                                                         |                                                | 🔅 • www.openedv.com S:0 R:7                                        | CTS=0 DSR=0 DCD=0 当前时                                                                    | 1E) 20:00:46                                                               |                                                                                                    |

## 3.1.4. 短连接

当设置为短链接时只有在发送数据的时候才会和服务器建立连接,当无数据传输时开始计时,超过设置的时间后,断开和服务器的连接,短连接时间最大可配置65535s,该设置仅在TCPC模式下生效。 上位机软件配置步骤:

| — 设置链路基本参 | 数         |        |         |      |   |       |    |  |
|-----------|-----------|--------|---------|------|---|-------|----|--|
| 连接类型      | TCPC      | ~      | 目标端口    | 8888 |   | 短链接时间 | 2秒 |  |
| 服务器地址     | cloud.eby | te.com |         |      |   |       |    |  |
| 备用服务器功能   | 关闭        | $\sim$ | 备用服务器端口 | 0    | • |       |    |  |
| 备用服务器地址   |           |        |         |      |   |       |    |  |

#### 3.2. MQTT 模式

注: 新版本支持3组订阅发布主题,并且支持灵活的主题选择,详见AT指令手册

## 3.2.1. 阿里云 MQTT 连接

支持使用阿里云"三要素"直接连接服务器,获取连接阿里云需要的"三要素"(详细获取阿里云三 要素的方法,请参看"阿里云MQTT三要素获取说明"),如图所示:

| ☰ (-) 阿里云 | âI | 作台 华东2(上海)  | ~             | Q 搜索     |              | 费用 | 工単 | ICP 备案 |
|-----------|----|-------------|---------------|----------|--------------|----|----|--------|
| ← 公共实例    |    | 物联网平台 / 设备管 | 理 / 设备 / 设备详情 | 点击获取三    | 要素           |    |    |        |
| 设备管理      | ^  | ← DEV01     | 商线            |          |              |    |    |        |
| 产品        |    | 产品 E        | EBYTE 查看      |          | DeviceSecret |    | e  |        |
| 设备        |    | Productivey | 设备证书          |          | 0.68         |    |    |        |
| 分组        |    | 设备信息        | 设备证书 一體复制     |          | 分组           | 任务 |    |        |
| 任务        |    | 设备信息        | ProductKey    | a1C 小 复制 |              |    |    |        |
|           |    |             | DeviceName    | DEV01 复制 |              |    |    |        |
|           |    |             | DeviceSecret  | 7e0e9′   |              |    |    |        |

上位机配置模组连接参数:

| 基本信息 链路1                      | 链路2 高级设置                                                                                                    |   |
|-------------------------------|----------------------------------------------------------------------------------------------------|---|
| 链路开关 开启 →                     |                                                                                                    |   |
| 一设直班路基本梦                      | 致                                                                                                    |   |
| 连接类型                          | MQTT Client ∨ 目标端口 1883 🐓 短链接时间 0秒 🗣                                                                                                |   |
| 服务器地址                         | iot-060a3hcp.mqtt.iothub.aliyuncs.com                                                                                               |   |
| 备用服务器功能                       | 关闭 ∨ 备用服务器端口 0 争                                                                                                    |   |
| 备用服务器地址                       |                                                                                                    |   |
| — 设置MQTT连接参                   | 学数                                                                                                    | 1 |
| иотт日标亚台                      | 阿甲テージン                                                                                                    | _ |
| mq11日小十日<br>五日忘 <del></del> 4 | Production                                                                                                    | - |
| 计四位初                          |                                                                                                    | - |
| 设备名称                          | Username                                                                                                    | 4 |
| 设备密钥                          | Devicesecret                                                                                                    |   |
| 订阅主题                          | SUB-Topic Qos: 0 V 开启订阅                                                                                                    |   |
| 发布主题                          | PUB-Topic         Qos:         ○         ✓         ✓         开启发布         超时时间         3         ●         重试次数         3         ● | r |

## 3.2.2. 百度云 MQTT 连接

支持使用百度云"三要素"直接连接服务器,获取连接百度云需要的"三要素",如图所示:

|                           |                           |        |                                         |                            |                    | V ±140                                |                            |           |
|---------------------------|---------------------------|--------|-----------------------------------------|----------------------------|--------------------|---------------------------------------|----------------------------|-----------|
|                           |                           |        |                                         |                            | B                  | く 近回设备列表                              |                            |           |
|                           |                           | 0      | ◎ 全局                                    |                            | ्र<br>व            | <b>设备信息</b> 设备影子 模                    | 以设备                        |           |
|                           |                           | 88     | < EBYTE举例                               | . 10                       | ¢<br>¢             | 基础信息                                  |                            |           |
| 百度智能云                     | ◎ 全局                      | 4      | (編述: 2)                                 | <b>n</b> 12                | Æ                  | 28:<br>描述:                            | DOME<br>+ ⊠                |           |
| 88 ez                     | 实例列表                      | ©<br>© | - <u>5999</u>                           | + 8000                     |                    | 1连接住息                                 |                            |           |
| /*品服务 ><br>□□ 物联网统心音件     | + MillioT Core            | æ      | <ul> <li>・役争列表</li> <li>・ 模切</li> </ul> | 2821t                      | 以正方式               | IoTCoreld:                            | r需的"二要素"<br>amkinjs D      |           |
| Radia<br>Refe             | EBYTE型的<br>amkinjs 1 (进入来 | 拉的实例   | - 2468<br>1015 4                        | 2004년 😢 🤇 进入对应的            | (公路) 建制从适          | DeviceKey:<br>DeviceSecret:<br>服務調用证: | DOME ①<br>                 |           |
| く EBYTE举例                 |                           |        |                                         |                            |                    | -                                     |                            |           |
| 名称: EBYTE郡内 []<br>描述: [2] | 5                         |        |                                         | 他國的10: 2021-07-20 13:13:02 |                    |                                       | · 通入点: amklnjs.iot.gz.baid | lubce.com |
| - 1992                    | + 新港設施                    |        |                                         |                            | 肥夕思地址              | <b>港口使用1992</b>                       | 清助人名称                      |           |
| · 设备列表                    | 设备名称                      | 认证方式   | 描述                                      |                            | 川区フラ名百川ビル」、        | 如山文用1005                              | <u>\$1</u>                 |           |
| ・横板                       | DOME                      | 実明以近   |                                         |                            | 2021-07-20 13:13:5 | 5                                     | 804                        |           |
|                           |                           |        |                                         |                            |                    |                                       |                            |           |

#### 配置模组连接参数,如下图所示:

| MQTT目标平台 | 百度云~      |                   |
|----------|-----------|-------------------|
| 设备密钥     | NAME      |                   |
| 用户名      | Username  |                   |
| 密码       | KEY       |                   |
| 订阅主题     | SUB-Topic | Qos: 0 🗸 🗸 开启订阅   |
| 发布主题     |           | 超时时间 3 🗣 重试次数 3 🜲 |

订阅与发布需要建立规则引擎才能实现数据的回传,首先需要建立消息模板,如下所示:

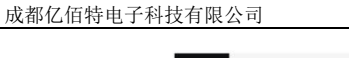

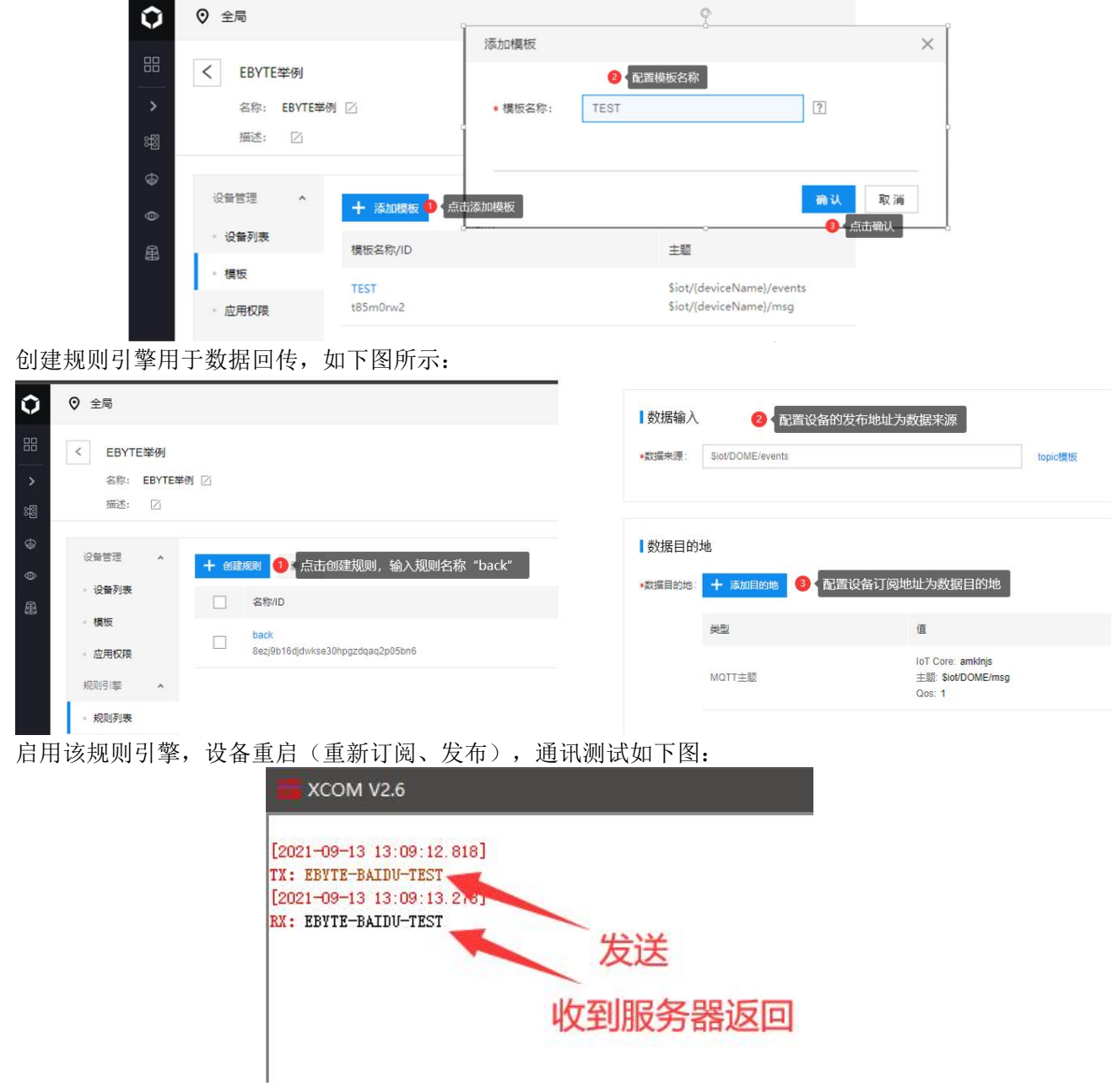

## 3.2.3. OneNET 云 MQTT 连接

 支持使用OneNET "三要素"直接连接服务器,获取连接OneNET需要的"三要素",如图所示:

 ☑ cooneNET | MQTTMWEM964f

| $\odot$        | COONENET   | NET MQ11初时网表针   |       |              |                                          |                |                       |                       |                  |        |  |  |
|----------------|------------|-----------------|-------|--------------|------------------------------------------|----------------|-----------------------|-----------------------|------------------|--------|--|--|
| ŵ              | 产品概况       | 产品概况            |       |              |                                          | Pa <b>r</b> 72 | 设备列表                  |                       |                  |        |  |  |
|                | 10dz7iliai |                 |       |              | ≡                                        | 12491#         |                       | Carlos Print and A.V. |                  |        |  |  |
|                | 64.047.244 |                 |       | <b>卒日</b> 10 |                                          | REDURN         | 设善数篇(个) <b>①</b><br>1 | 0                     |                  |        |  |  |
|                | 数据流模板      |                 |       |              |                                          | 將息代理           |                       |                       |                  |        |  |  |
|                | 消息代理       | Pres water 1410 |       |              | 12 12 12 12 12 12 12 12 12 12 12 12 12 1 |                |                       | 批次列表                  | 北方列表             |        |  |  |
|                |            |                 |       |              |                                          | AUXT314        |                       |                       | [ ] and a second |        |  |  |
|                | 规则引擎       |                 | 市在线设备 |              |                                          | STERN PIMO     | 在线状态(全部)              | > 设备名称 >              | " 通输入搜索内容        | Q複素    |  |  |
|                | 消息队列MQ     | <u></u>         | 0     | 1.           |                                          | 应用管理           | 设备ID                  | 设备名称                  | 10               | 算状态    |  |  |
|                | 应用管理       | 设备接入总数(台)       | 日新增设备 | 数据点总数 (条)    |                                          | Пафи           | 749254669             | DOME                  |                  | Rit    |  |  |
| <del>- 1</del> | 日志查询       | 1               | 0     | 0            |                                          |                | 共1項                   |                       |                  | < 1. S |  |  |

配置模组连接参数,如下图所示:

| — 设置MQTT连接 | 参数                        |                   |
|------------|---------------------------|-------------------|
| MQTT目标平台   | ONENET云 ∽                 |                   |
| 设备ID       | 123456789                 |                   |
| 产品ID       | 987654321                 |                   |
| 鉴权信息       | КЕУ                       |                   |
| 订阅主题       | SUB-Topic                 | Qos: 0 🛛 🗸 🗹 开启订阅 |
| 发布主题       | PUB-Topic Qos: 0 V V 开启发布 | 超时时间 3 🗘 重试次数 3 🕻 |

OneNET支持自动生成带订阅发布属性的Topic,只需要订阅发布相同的地址就可以实现数据的回传,通讯测试:

| $\odot$ | COOneNET M | IQTT物联网套件  |              |      | # XCOM V2.6                                        |
|---------|------------|------------|--------------|------|----------------------------------------------------|
| ŵ       | 产品概况       | 设备列表 - 设备设 | 羊情 [DOME] ?) |      | [2021-09-13 13:37:46.651]                          |
| ≡       | 设备列表       | 设备详情       | 数据流展示        | 在线记录 | TX: EBYTE-OneNET-TEST<br>[2021-09-13 13:37:47.081] |
|         | 数据流模板      |            |              |      | RX: EBYTE-OneNET-TEST 发送                           |
|         | 消息代理       | DOME       | 在线           | 编辑   | 收到服务器返回                                            |

## 3.2.4. 华为云 MQTT 连接

在华为云注册产品、设备后,记录设备ID和认证密钥,并将其复制到clientid生成器中,用于计算 三要素。

| 🕂 12制台                 | 24 设备接入-控制 | le 🦺 128              | 接入-控制台       | Huaweicloud IoTDA Mgtt C | 🌺 快速机转平 | 台_设备接入 lo_ | 🥶 4     | 台村接_设备接入 IoTDA_    | 些 实例规格变更_1   | 设备接 |
|------------------------|------------|-----------------------|--------------|--------------------------|---------|------------|---------|--------------------|--------------|-----|
| 华为云 控制                 | 台 • 北京四    |                       |              |                          | 备案 资源   | 费用 企       |         |                    | ⑦ ⊕ 10体   ma |     |
| 设备接入                   | 设备管理/设备详情  | 8                     |              |                          |         |            |         |                    |              |     |
| -                      | 设备信息 2     | 云端运行日志 云端下            | 纹 设备影子 消息    | 思跟踪 设备监控                 | 子设备 标:  | 笠 群组       |         |                    |              |     |
| 专业版 🖸                  | 7.HA       |                       |              |                          |         |            |         |                    |              |     |
| 1010                   | (设备名称      | 未设置) 🖉 🔹 在线 🕻         | ● 所属产品 ebyte |                          |         |            |         |                    |              |     |
| 92<br>                 | 585800     | Delauttano 645/bhr    |              |                          |         | 104        | 60      | 64/50h6h44476755   | hue2b12      |     |
| -0.6                   | 设备标识码      | NB144                 |              |                          |         | U.S        | 新た      | 密钥 重重密钥            |              |     |
| 1 652510-85            | 注册时间       | 2023/09/04 16:55:25 G | 00:80+TM     |                          |         | TA         | 英英型     | 直连设备               |              |     |
| 1740 M                 | 服件版本       | -                     |              |                          |         | \$\$r!     | +版本     | -                  |              |     |
| 6+10<br>10/00/2 (0.40) | 设备描述       | - @                   |              |                          |         | 25.3       | 593(0)  | 2023/09/06 15:06:4 | 4 GMT+08:00  |     |
| 19番CAIF#               | 最近上线时间     | 2023/10/10 10:43:12 G | 00:80+TN     |                          |         | MG         | ITT连接参数 | 资格                 |              |     |
| 69 mi                  |            |                       |              |                          |         |            |         |                    |              |     |
| 察控运機                   | ▼ 物模型数据    | 0                     |              |                          |         |            |         | 宣看历史数              | 2番全部属性       |     |
| 资源空间                   |            |                       |              |                          |         |            |         |                    |              |     |
| IoTDA实例                | 请输入服务名     | un Q                  |              |                          |         |            |         |                    |              |     |
| 公共模型库                  |            |                       |              |                          |         | d b        |         |                    |              |     |
| 设备发放                   | 0          | ~~~~ \                |              |                          |         |            |         |                    |              |     |
| 产品文档                   | C          | 11                    |              |                          |         |            |         |                    |              |     |
| API检索和调试               | 0          | 1                     |              |                          |         | 智无数据       |         |                    |              |     |
| 论坛求助                   | 0          | 暂无数据                  |              |                          |         |            |         |                    |              |     |
|                        |            |                       |              |                          |         |            |         |                    |              |     |
|                        |            |                       |              |                          |         |            |         |                    |              |     |
|                        |            |                       |              |                          |         |            |         |                    |              |     |

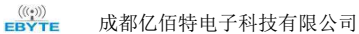

| • • • •      | 0                      | ii iot-t                                                                                                    | ool.obs-website.cn-north-4.myhuawei | cloud.com 🕫 🖒  |                    | ⊕ ₫ + |
|--------------|------------------------|----------------------------------------------------------------------------------------------------|-------------------------------------|----------------|--------------------|-------|
|              | 投資違入-控制台               | 2 设备接入-控制台                                                                                                    | Husweickud IoTDA Mgtt C             | 使速玩转平台_设备接入 Io | 🥂 平台对接_设备接入 IoTDA_ |       |
| Hugwoidley   | ud IoTDA Matt Clic     | ntld Conoro                                                                                                    | torl                                |                |                    |       |
| 这是由华为云设备接入   | 提供的MQTT ClientId生成工具,i | 26<br>26<br>26<br>26<br>26<br>26<br>26<br>26<br>27<br>27<br>27<br>27<br>27<br>27<br>27<br>27<br>27<br>27<br>27<br>27<br>27 | LOI:<br>法可以点击下方按钮了解更多               |                |                    |       |
| 了解更多         |                        |                                                                                                    |                                     |                |                    |       |
| DeviceId     |                        |                                                                                                    |                                     |                |                    |       |
| 1            | 12P 3144               |                                                                                                    |                                     |                |                    |       |
| DeviceSecret |                        |                                                                                                    |                                     |                |                    |       |
| 120450785    |                        |                                                                                                    |                                     |                |                    |       |
|              |                        |                                                                                                    | Generate                            |                |                    |       |
| ClientId     | 76755ba                | e2b126_NB144_0_0_20                                                                                                    | 23101002                            |                |                    |       |
|              |                        |                                                                                                    |                                     |                |                    |       |
| Username     | 64f5a ****             | IND I                                                                                                    |                                     |                |                    |       |

添加订阅发布后,将参数一并填写入模组中(记得替换通配符),保存重启设备。

|                                                    | - 设置链路基本参   | 参数                                                                 |                     |
|----------------------------------------------------|-------------|--------------------------------------------------------------------|---------------------|
|                                                    | 连接类型        | MQTT Client ∨ 目标端 1883 � 短链接时间 0秒 ◆                                |                     |
|                                                    | 服务器地址       | st1.iotda-device.cn-north-4.myhuaweicloud.com                      |                     |
|                                                    | 备用服务器功能     | 关闭 ✓ 备用服务器端口 0                                                     |                     |
|                                                    | 备用服务器地址     | 0                                                                  |                     |
|                                                    | — 设置MQTT连接参 | 愛教                                                                 |                     |
|                                                    | MQTT目标平台    | 华为云 ~                                                              |                     |
|                                                    | ClientID    | 76755bae2b126_NB144_0_0_2023101002                                 |                     |
|                                                    | 用户名         | Juliobablan. 76755bae2b126_NB144                                   |                     |
|                                                    | 密码          | 10:10 TTT1:1:079825bb4eedf31b4790ef8ca19a5f163c2f6ec35e24302063d6c |                     |
|                                                    | 订阅主题        |                                                                    |                     |
|                                                    | 发布主题        | report Qos: 0   ∨ 🗹 开启发布 超时时间 3 🖨 重试次数 3 💂                         |                     |
|                                                    |             | sh                                                                 |                     |
| 随后发送数排                                             | 居可以到服务      | 器端查看。                                                              |                     |
| ₩ 正点原子串口调试助手 V2.8                                  |             |                                                                    |                     |
| [2023-10-10 10:58:15.079]                          |             |                                                                    |                     |
| IX: 1<br>"services":[<br>{                         |             | 波特率 115200 ~                                                       |                     |
| "service_id":"test",<br>"properties":{"data":10}   |             | 停止位 1 ~~                                                           |                     |
| 1                                                  |             | <b>救</b> 捕位 8 ~                                                    |                     |
|                                                    |             | 标验位 None ✓                                                         |                     |
|                                                    |             | 単口操作 ④ 天均単口                                                        |                     |
|                                                    |             | 保存窗口 清除接收 16进制 見示 1 DTR                                            |                     |
|                                                    |             | □ RTS □ 自动保存                                                       |                     |
| 单条发送 多条发送 协议传输 帮助                                  |             | Sasta and a sast sast sast sast sast sast sast s                   |                     |
| {<br>"services":[                                  |             |                                                                    | 288. 7 <b>885</b>   |
| "service_id": "test",<br>"properties": ["data":10] | l.          | ペパン おおお<br>オキシーンジン 105 ▲ 新作 7 第1 0475-55 2.893 新行成 0               | ※第11-16回注印 Q<br>第19 |
| 1<br>□ 定时发送 周期: 1000 ms                            |             |                                                                    |                     |
| □ 16进制发送 □ 发送新行                                    |             | 05 ianyuanzi.tnall.con BEAGE                                       |                     |
| <b>*</b>                                           | D-0 CTC     | - 0 - 0 - 0 - 0 - 0 - 0 - 0 - 0 - 0 - 0                            |                     |

## 3.2.5. 标准 MQTT3.1.1 连接

此处标准MQTT3.1.1连接以腾讯的标准MQTT3.1.1服务器为例,可以从腾讯服务器获取到标准描述的

| (((•)))<br>EBYTE | 成都亿佰特电子科技有阿 | <b></b>                                                     |                                                                                                    | E840-TTL (EC05-xx                           |
|------------------|-------------|-------------------------------------------------------------|----------------------------------------------------------------------------------------------------|---------------------------------------------|
|                  | "三要素"如下图    | 所示:                                                         |                                                                                                    |                                             |
|                  | C           | lient ID                                                    | ELD0ERCUKDDEV01 复制                                                                                                    |                                             |
|                  | M           | QTT Username                                                | ELD0ERCUKDDEV01;12010126;B3GLI;1667511713 复制                                                                                                  |                                             |
|                  | M           | QTT Password                                                | 80ff56c. Sfca10                                                                                                    | b;hmacsha256 复制                             |
|                  | 参数配置说明      | 如下图所示:                                                      | :                                                                                                    |                                             |
|                  |             | — 设置MQTT连                                                   | 接参数                                                                                                    |                                             |
|                  | 配置对应的订      | MQTT目标平台<br>ClientID<br>用户名<br>密码<br>订阅主题<br>发布主题<br>阅发布地址, | 标准MQTT3.1.1 ▼       123456789       Username       KEY       SUB-Topic       PUB-Topic       Qos:       0       使用平台在线调试发送数据进行通讯测试:       KEW | <ul> <li>☑ 开启订阅</li> <li>重试次数 3 </li> </ul> |
|                  |             | ① import                                                    | 以仅在开发端此前前使用此力能。若说着已正式放入使用,下发为常的情子也走苦合参端的加正常业务                                                                                                 |                                             |
|                  |             | 下发消息                                                        | 2<br>                                                                                                    |                                             |

| 下发消息         |                      |   |                                                   |                     |                     |  |  |
|--------------|----------------------|---|---------------------------------------------------|---------------------|---------------------|--|--|
| 在地状态         | 在线                   |   | 实时日志                                              |                     |                     |  |  |
| Topic •      | ELD0ERCUKD/DEV01/SUB | * | 类型                                                | 时间                  | 内容                  |  |  |
|              | topic不能为空            |   | 云靖下发消息                                            | 2021-09-13 13 56 52 | EBYTE-USERMQTT-TEST |  |  |
| QoS •        | 00 01                |   | XCOM V2.6                                         |                     |                     |  |  |
| <b>活意内容・</b> | EBYTE-USERMQTT-TEST  |   | (1921-04-3) 13 55 52 205)<br>14: 1911-1025401-127 |                     |                     |  |  |
|              | 简整内容不能为空,长度不大于16KB   |   |                                                   | ACLONIC/J BR 1      |                     |  |  |

3.3. HTTP 模式

模组支持以HTTP客户端方式接入HTTP服务器,支持数据以POST和GET形式交互。

3.3.1. GET 请求

利用HTTP服务器来测试HTTP-GET请求,如下图配置参数。

|        | 至今旧志 [[[[]]]                                         | 现土壤石 同众议                     | ш.                  |                  |            |            |              |            |
|--------|------------------------------------------------------|------------------------------|---------------------|------------------|------------|------------|--------------|------------|
|        | 链路卅关 卅启 🗸                                            |                              |                     |                  |            |            |              |            |
|        | - 设置链路基本参                                            | 数                            |                     |                  |            |            |              | <b>_</b> ^ |
|        | 连接类型                                                 | HTTP Client $\sim$           | 目标端口                | 80               | 短链接时间      | 司 0秒       | <b>•</b>     |            |
|        | 服务器地址                                                | ap ouds.com                  | ii                  |                  |            |            |              | ]          |
|        | 备用服务器功能                                              | 关闭 ~                         | 备用服务器端口             | 0                |            |            |              |            |
|        | 备用服务器地址                                              | 0                            |                     |                  |            |            |              | ]          |
|        | — 设置HTTP连接参                                          | 對                            |                     |                  |            |            |              |            |
|        | HTTP传输方式                                             | GET ~                        |                     |                  |            |            |              |            |
|        | 带包头返回数据                                              | 开启  ~                        |                     |                  |            |            |              |            |
|        | HTTP URL内容                                           | /devices/5056192             | 290/datapoints      |                  |            |            |              | ]          |
|        |                                                      | api-key:Slx <sup>Lu200</sup> | LvuuvXJ0N=a14Y      | 06EAQ=           |            |            |              | ]          |
|        | HTTP包头内容                                             | Host:                        | s.com               |                  |            |            |              |            |
|        |                                                      |                              |                     |                  |            |            |              |            |
|        |                                                      |                              |                     |                  |            |            |              |            |
| 串口发送请求 | 后返回参数                                                |                              |                     |                  |            |            |              |            |
|        | XCOM V2.6                                            |                              |                     |                  |            | 3776       |              | ×          |
|        | [2023-10-10_09:31:01_634                             | 1                            |                     |                  |            | 串口选择       |              |            |
|        | TX: datastream_id=test_s                             | stream                       |                     |                  |            | COM5: USB- | SERIAL CH    | 34C ~      |
|        | RX: HTTP/1.1 200 OK                                  | 2]                           |                     |                  |            | 波特率        | 115200       | ~          |
|        | Date: Tue, 10 Oct 2023 (<br>Content-Type: applicatio | 01:31:03 GMT<br>on/ison      |                     |                  |            | 停止位        | 1            | ~          |
|        | Content-Length: 141                                  |                              |                     |                  |            | 新报位        | 8            | ~          |
|        | Connection: Keep-alive<br>Access-Control-Allow-He    | aders: *                     |                     |                  |            |            | v            |            |
|        | Access-Control-Allow-Ori<br>Server: Apache-Covote/1. | igin: *<br>1                 |                     |                  |            | 123212     | None         | ~          |
|        | Pragma: no-cache                                     |                              |                     |                  |            | 串口操作       | )<br>)<br>关闭 | <b>引串口</b> |
|        | <br>{"errno":0, "data": {"cour                       | nt":1, "datastreams":[       | {"datapoints":[{"   | at": "2023-07-20 |            | 保存窗口       | 清除           | 接收         |
|        | 11:17:54.796", "value":28                            | 3}],~id~:"test_stream        | "}]}, "error": "suc | c"}              |            | □ 16进制     | 显示[] DTF     | 3          |
|        |                                                      |                              |                     |                  |            | RTS        | 🗌 áz         | 动保存        |
|        |                                                      |                              |                     |                  |            | ☑ 时间戳      | 1000         | ms         |
|        | 单条发送 多条发送 协计                                         | 以传输 帮助                       |                     |                  |            |            |              |            |
|        | datastream_id=test_str                               | eam                          |                     |                  |            |            | 发送           | ž          |
|        |                                                      |                              |                     |                  |            |            |              |            |
|        |                                                      |                              |                     |                  |            |            | 》 清除发        | <b></b>    |
|        | □ 定时发送 周期: 100                                       | 00 ms                        |                     |                  | 打开文件       | 发送文件       | 停止发          | 送送         |
|        | □ 16进制发送 □ 发送新                                       | 行                            |                     | 0%               | 【火爆全网】正    | 点原子DS100   | 0手持示波器       | 器上市        |
|        | 🔅 🛛 www.openedv.c                                    | com \$:25                    | R:384               | CTS=0 DSR=       | 0 DCD=0 当前 | 前时间 09:34  | 1:48         |            |

## 3.3.2. POST 请求

利用HTTP服务器来测试HTTP-POST请求,如下图配置参数。

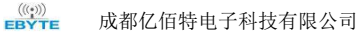

| <u>四</u> 頃時堂本多<br>業型<br>器地址<br>調服务器地址<br>調服务器地址<br>置 <u>11TTP连接多</u><br>PF6输方式<br>引头返回数据<br>P URL内容<br>OM V2.6<br>                                                                                         | HTTP Client<br>api.h<br>美闭<br>0<br>学数<br>POST<br>/devices/5056<br>api-key:Slx <sup>bil</sup><br>Host:api.he<br>Content-Leng<br>296]<br>[id]: "test_stream<br>068]<br>": "suce"}     | > :om<br>→ 备<br>319290<br>H3MCLt<br>th: 6€<br>, "date                                                                          | 目标端口<br>;用服务器端口<br>)/datapoints<br>muvXION=a14<br>3             | 80<br>0<br>Yo6EAQ=                                                     |                                                                                 | 短链接时间                                                                          | ○秒                                                                             |                                                                                                    | ]<br> <br> 40 ×                                                                                                    |
|----------------------------------------------------------------------------------------------------|----------------------------------------------------------------------------------------------------|----------------------------------------------------------------------------------------------------|-----------------------------------------------------------------|------------------------------------------------------------------------|---------------------------------------------------------------------------------|--------------------------------------------------------------------------------|--------------------------------------------------------------------------------|----------------------------------------------------------------------------------------------------|----------------------------------------------------------------------------------------------------|
| 共型<br>器地址<br>調服务器功能<br>調服务器地址<br><b>ご加TTP连接参</b><br>P传输方式<br>13、返回数据<br>PURL内容<br>P包头内容<br>回参数<br>OM V2.6<br>11 10:08:55.<br>attastreams <sup>*</sup> :[[]<br>11 10:08:55.<br>attastreams <sup>*</sup> :[] | HTTP Client<br>api.h<br>文词<br>0<br>参数<br>POST<br>×词<br>/devices/5056<br>api-key:Slx <sup>k</sup><br>Host:api.he<br>Content-Leng<br>296]<br>"id": "test_stream<br>068]<br>": "suce"} | ✓ 20m ✓ 备 3192900 3192900 43MCI ₹ 43MCI ₹ 66                                                                                   | 目标端口<br>「用服务器端口<br>)/datapoints<br>muvXION=a14<br>3             | 80<br>0<br>Yo6EAQ=                                                     |                                                                                 | 短链接时间                                                                          | ①秋                                                                             |                                                                                                    | <b>]</b><br>×                                                                                                    |
| 器地址<br>服务器功能<br>服务器功能<br>開服务器地址<br>電話TTP连接参<br>P传输方式、<br>1头返回内容<br>P包头内容<br>可参数<br>OM V2.6<br>-11 10:08:55.<br>attastreams <sup>*</sup> :[[<br>-11 10:08:55.<br>stastreams <sup>*</sup> :[]                | api.h<br>菜词<br>0<br>ジ<br>ジ<br>ク<br>の<br>ジ<br>ジ<br>ク<br>の<br>ジ<br>ジ<br>ク<br>の<br>ジ<br>ジ<br>ク<br>の<br>、<br>ジ<br>、<br>、<br>、<br>、<br>、<br>、<br>、<br>、<br>、<br>、<br>、<br>、<br>、         | 20m<br>3192900<br>HRMCT v<br>th: 66                                                                                            | i用服务器端口<br>)/datapoints<br>muvXTON=a14<br>3                     | 0<br>Yo6EAQ=                                                           |                                                                                 |                                                                                | 串口选择<br>                                                                       |                                                                                                    | )<br>×                                                                                                    |
| 服务器功能<br>服务器地址<br>第 <u>開ITTP连接参</u><br>P传输方式<br>U头返回数据<br>PURL内容<br>P包头内容<br>回参数<br>OM V2.6<br>11 10:08:55.<br>attastreams":[[<br>11 10:08:55.<br>attastreams":[]                                          | 关闭 ① ② ③ ③ ③ ③ ③ ③ ③ ③ ③ ③ ③ ③ ③ ③ ③ ③ ③ ③                                                                                                    | ✓ 备<br>3192900<br>43MCLt 6€                                                                                                    | r用服务器端口<br>)/datapoints<br>muwXTON=a14<br>a<br>apoints": [{"val | 0<br>Yo6EAQ=                                                           |                                                                                 |                                                                                | 串口选择<br>COM5: USB-                                                             |                                                                                                    |                                                                                                    |
| 服务器地址<br>:置 <u>UTTP连接参</u><br>P传输方式<br>2.头返回数据<br>P URL内容<br>P 包头内容<br>可参数<br>OM V2.6<br>                                                                                                    | 0<br>POST<br>关闭<br>/devices/5056<br>api-key:Slxbi<br>Host:api.he<br>Content-Leng<br>296]<br>[id::ftest_stream<br>008]<br>*: "suce"}                                                 | 519290<br>मद्भारा र<br>th: 66                                                                                                  | )/datapoints<br>muvXION=a14<br>3                                | Y06EAQ=                                                                |                                                                                 |                                                                                | 串口选择<br>                                                                       |                                                                                                    | )<br>×                                                                                                    |
| 第日はTTP连接参<br>P 传输方式<br>1)头返回数据<br>P URL内容<br>P URL内容<br>P 包头内容<br>D 0 V2.6<br>D 11 10:08:55.<br>attastreams <sup>*</sup> :[[<br>D-11 10:08:55.<br>attastreams <sup>*</sup> :[]<br>D-11 10:08:55.           | ★数<br>FOST<br>关闭<br>/devices/5056<br>api-key:Slxhi<br>Host:api.he<br>Content-Leng<br>"id":"test_stream<br>068]<br>":"suoc"}                                                         | 319290<br>H3MC1 t<br>th: 66                                                                                                    | )/datapoints<br>muvXION=a14<br>a                                | ¥06EAQ=                                                                |                                                                                 |                                                                                | 串口选择<br>                                                                       | SERIAL CK                                                                                                    | )<br>×                                                                                                    |
| P传输方式<br>1头返回数据<br>P URL内容<br>P包头内容<br>可参数<br>DM V2.6<br>DM V2.6<br>D-11 10:08:55.<br>attastreams <sup>*</sup> :[[<br>D-11 10:08:58.<br>rrno <sup>*</sup> :0, *error                                       | POST<br>关闭<br>/devices/5056<br>api-key:Slxhi<br>Host:api.he<br>Content-Leng<br>[iid":"test_stream<br>068]<br>": "suce"}                                                             | 519290<br>H3MCI t<br>th: 60                                                                                                    | )/datapoints<br>muwXION=a14<br>3                                | Y06EAQ=                                                                |                                                                                 |                                                                                | 串口选择<br>                                                                       | SERIAL CK                                                                                                    | ×                                                                                                    |
| 2头返回数据<br>P URL内容<br>P 包头内容<br>回参数<br>OM V2.6<br>→11 10:08:55.<br>attastreans <sup>*</sup> :[[<br>→11 10:08:55.<br>rrno <sup>*</sup> :0, *error                                                            | 关闭<br>/devices/5056<br>api-key:SlxM<br>Host:api.he<br>Content-Leng<br>[id]:"test_stream<br>068]<br>": "suce"}                                                                       | 519290<br>H3MCT t<br>th: 60                                                                                                    | )/datapoints<br>muwXION=a14<br>3                                | ¥06EAQ=                                                                |                                                                                 |                                                                                | 串口选择<br>C0M5; USB                                                              | SERIAL CK                                                                                                    | ×                                                                                                    |
| P URL内容<br>P包头内容<br>回参数<br>DM V2.6<br>                                                                                                    | /devices/5050<br>api-key:SlxHi<br>Host:api.he<br>Content-Leng<br>[id::ftest_stream<br>068]<br>f:fsucc]                                                                              | 519290<br>H3MCI t<br>th: 66                                                                                                    | )/datapoints<br>muvXION=a14<br>g                                | Y06EAQ=                                                                |                                                                                 |                                                                                | 串口选择<br>C0M5;VSB→                                                              | SERIAL CK                                                                                                    | ×                                                                                                    |
| P包头内容<br>可参数<br>DM V2.6<br>11 10:08:55.<br>stastreams <sup>*</sup> :[[<br>)11 10:08:58.<br>rrno <sup>*</sup> :0, *error                                                                                    | api-key:Slxbi<br>Host:api.he<br>Content-Leng<br>"id":"test_stream<br>068]<br>": "suco"}                                                                                             | H3MCI t                                                                                                    | muuvXION=a14                                                    | Yo6EAQ=                                                                | 11                                                                              |                                                                                | 串口选择<br>C0M5:USB→                                                              | SERIAL CH                                                                                                    | ×                                                                                                    |
| <b>旦参数</b><br>DM V2.6<br>→11 10:08:55.<br>atastreams <sup>*</sup> :[[<br>→11 10:08:58.<br>rrno <sup>*</sup> :0, "error                                                                                     | 296]<br>["id": "test_stream<br>[068]<br>": "suco"}                                                                                                    | ", "data                                                                                                    | apoints":[{"val                                                 | ue":28}]};                                                             | 11                                                                              |                                                                                | 串口选择<br>COM5:USB-                                                              | SERIAL CH                                                                                                    | ×                                                                                                    |
| atastreams":[{<br>)-11 10:08:58.<br>rrno":0, "error                                                                                                    | "id":"test_stream"<br>068]<br>":"succ"}                                                                                                    | ", "data                                                                                                    | apoints":[{"val                                                 | ue":28}]}]                                                             | 11                                                                              |                                                                                | COM5 : USB-                                                                    | SERIAL CH                                                                                                    | 40                                                                                                    |
| J-11 10:08:58.<br>rrno":0, "error                                                                                                    | 068]<br>":"succ"}                                                                                                    |                                                                                                    |                                                                 |                                                                        | 11                                                                              |                                                                                |                                                                                |                                                                                                    | 100                                                                                                    |
|                                                                                                    |                                                                                                    |                                                                                                    |                                                                 |                                                                        |                                                                                 |                                                                                | 波特率                                                                            | 115200                                                                                                    | _                                                                                                    |
|                                                                                                    |                                                                                                    |                                                                                                    |                                                                 |                                                                        |                                                                                 |                                                                                | 停止位                                                                            | 1                                                                                                    |                                                                                                    |
|                                                                                                    |                                                                                                    |                                                                                                    |                                                                 |                                                                        |                                                                                 |                                                                                | 数据位                                                                            | 8                                                                                                    |                                                                                                    |
|                                                                                                    |                                                                                                    |                                                                                                    |                                                                 |                                                                        |                                                                                 |                                                                                | 校验位                                                                            | None                                                                                                    |                                                                                                    |
|                                                                                                    |                                                                                                    |                                                                                                    |                                                                 |                                                                        |                                                                                 |                                                                                | 串口操作                                                                           | <ul> <li>关闭</li> </ul>                                                                                           | 串                                                                                                    |
|                                                                                                    |                                                                                                    |                                                                                                    |                                                                 |                                                                        |                                                                                 |                                                                                | 保存窗口                                                                           | 清除持                                                                                                    | 亲收                                                                                                    |
|                                                                                                    |                                                                                                    |                                                                                                    |                                                                 |                                                                        |                                                                                 |                                                                                | 16进制5                                                                          | 显示 DTR                                                                                                    |                                                                                                    |
|                                                                                                    |                                                                                                    |                                                                                                    |                                                                 |                                                                        |                                                                                 |                                                                                | RTS                                                                            | 口自动                                                                                                    | り保:                                                                                                    |
|                                                                                                    |                                                                                                    |                                                                                                    |                                                                 |                                                                        |                                                                                 |                                                                                | 🗹 时间戳                                                                          | 1000                                                                                                    | ] m                                                                                                    |
| 送 多条发送 ·                                                                                                    | 协议传输 帮助                                                                                                    |                                                                                                    |                                                                 |                                                                        |                                                                                 |                                                                                |                                                                                |                                                                                                    |                                                                                                    |
| streams":[{"id                                                                                                    | l":"test_stream","                                                                                                    | datapoi                                                                                                    | ints":[{"value"                                                 | ":28 <b>}]</b> }]}                                                     |                                                                                 |                                                                                |                                                                                | 发送                                                                                                    | ÷                                                                                                    |
|                                                                                                    |                                                                                                    |                                                                                                    |                                                                 |                                                                        |                                                                                 |                                                                                |                                                                                | 清除发                                                                                                    | 送                                                                                                    |
| 发送  周期:                                                                                                    | 1000                                                                                                    |                                                                                                    |                                                                 |                                                                        |                                                                                 |                                                                                | 发送文件                                                                           | 信止发                                                                                                    | -                                                                                                    |
|                                                                                                    | nus                                                                                                    |                                                                                                    |                                                                 |                                                                        |                                                                                 | 打开文件                                                                           |                                                                                | 1711.0                                                                                                    | 送                                                                                                    |
|                                                                                                    | ž 多条发送<br>streams <sup>*</sup> :[{ <sup>*</sup> i₁                                                                                                    | ž 多条发送 协议传输 帮助<br>streams <sup>*</sup> :[{ <sup>*</sup> id <sup>*</sup> : <sup>*</sup> test_stream <sup>*</sup> , <sup>*</sup> | 差 多条发送 协议传输 帮助<br>streams":[{"id":"test_stream","datapo         | 差 多条发送 协议传输 帮助<br>streams":[{"id":"test_stream","datapoints":[{"value" | 差 多条发送 协议传输 帮助<br>streams":[{"id":"test_stream", "datapoints":[{"value":28}]}]} | ★ 多条发送 协议传输 帮助<br>streams":[{"id":"test_stream","datapoints":[{"value":28}]}]} | ž 多条发送 协议传输 帮助<br>streams":[{"id":"test_stream","datapoints":[{"value":28}]}]} | □ 16进制3<br>□ 16进制3<br>□ RTS<br>□ 时间戳<br>\$\$\$\$\$\$\$\$\$\$\$\$\$\$\$\$\$\$\$\$\$\$\$\$\$\$\$\$\$\$\$\$\$\$\$\$ | □ 16进制显示□ DTR         □ 16进制显示□ DTR         □ RTS       自动         □ 时间戳       1000         šš 多条发送 协议传输 帮助       5         streams":[{"id": "test_stream", "datapoints":[{"value":28}]}]}       友送         「清除发 |

## 3.4. 短信透传模式

在此模式下,串口收到的数据会通过短信发送到目标号码手机,发送到模组电话号码的短信内容会透明传输到串口输出。

上位机软件配置步骤:

1、勾选短信透传开启。

2、设置短信目标电话号码(如只需接收短信不用设置)。

3、勾选信息接收号码过滤(如只接收目标电话号码的数据则勾选)。

注: 部分型号支持

| — 设置短信参数 |             |   |
|----------|-------------|---|
| 短信号码过滤功能 | 关闭          | ~ |
| 短信透传功能   | 开启          | ~ |
| 目标号码     | 12345678901 |   |

#### 3.5. 安全配置

用户可设置安全配置密码,进入配置或读取参数状态,需要用户进行密码验证操作,密码匹配成功后,才可以进行参数配置。如果在 30 秒内仍不发送登录密码或发送密码错误,模组将自动退出配置状态。

上位机软件配置步骤:

- 1、勾选指令模式安全验证。
- 2、设置安全密码(0-32个字节)
- 3、保存配置
- 4、重启设备

| — 设置安全配置信 | 息     |   |
|-----------|-------|---|
| 安全配置功能    | 开启    | ~ |
| 安全配置密码    | NETAT |   |

进入配置时,发送+++,随后发送AT+PASSWORDSET=NETAT,返回OK后,可继续发送其余指令。

| XCOM V2.6                                                                                        |  |
|--------------------------------------------------------------------------------------------------|--|
| [2023-10-09 21:00:47.696]<br>TX: +++<br>[2023-10-09 21:00:48.700]<br>RX:<br>+0K                  |  |
| [2023-10-09 21:00:49.652]<br>TX: AT+PASSWORDSET=NETAT<br>[2023-10-09 21:00:50.660]<br>RX:<br>+0K |  |
| [2023-10-09 21:00:56.575]<br>TX: AT+VER                                                          |  |
| [2023-10-09 21:00:57.580]<br>RX:<br>+0K=FW-9165-0-10                                             |  |

#### 3.6. 快速 AT 指令

快速AT指令允许用户通过串口、网络、短信实现单条数据信息修改设备配置,无需通过"+++" 切换至指令模式,方便快捷。

上位机软件配置步骤:

1、打开快速AT指令使能,可选择开启快速串口AT、快速网络AT、快速短信AT。

2、保存配置

3、重启设备

4、通过串口、网络、短信发送AT指令,需要将安全密码及关键字加在AT指令前(例如安全密码为 "NETAT\*",发送AT+VER指令时,需要发送NETAT\*AT+VER),详见AT指令手册。

注: 此处 AT 指令中的最后需要加上一个回车作为结束符。

注: 部分型号支持

## 3.7. ModBus TCP转 RTU

可以通过勾选 TCP Modbus 来启用该功能,该功能实现串口收发的 Modbus RTU 数据和 4G 收发的 Modbus TCP 数据相互转换。设置转换地址可指定转换对应设备地址,0为转换全部地址,例如设置为1,则只将1地址进行转换,对2地址的指令不进行任何处理。

| 无数据重<br>Modbus                                                                                                    | ඬ启时间<br>RTU∕TCP转换                                              | 14400分<br>关闭 ~                                                                                                    |                             | 多链路协议<br>Modbus RTN                                                                                                    | 分发模式<br>J/TCP转换地址  | 关闭<br>0 | ~<br>•                                                                                                    | 3                                                                                                    |
|----------------------------------------------------------------------------------------------------|----------------------------------------------------------------|----------------------------------------------------------------------------------------------------|-----------------------------|----------------------------------------------------------------------------------------------------|--------------------|---------|----------------------------------------------------------------------------------------------------|----------------------------------------------------------------------------------------------------|
| な<br>・<br>第時2巻き<br>(1) 形式(2)<br>(2) 単独主税(2)<br>(2) 単独主税(2)<br>(2) 単独主税(2)<br>(3) 単独主税(2)<br>(3) 単連主税(2)<br>(3) 単連主税(2)<br>(3) 単連主税(2)<br>(3) 単連主税(2)<br>(3) 単連主税(2)<br>(3) 単語(2)<br>(4) (2)<br>(4) (2)<br>( |                                                                | $\begin{array}{c} \mathbf{F} \\ \\ \mathbf{x}_{1} \xrightarrow{10} \mathbf{x}_{2} \\ \mathbf{x}_{2} \xrightarrow{10} \mathbf{x}_{2} \\ \mathbf{x}_{2} \xrightarrow{10} \mathbf{x}_{2} \\ \mathbf{x}_{2} \xrightarrow{10} \mathbf{x}_{2} \\ \mathbf{x}_{3} \xrightarrow{10} \mathbf{x}_{4} \\ \mathbf{x}_{3} \xrightarrow{10} \mathbf{x}_{4} \\ \mathbf{x}_{3} \xrightarrow{10} \mathbf{x}_{4} \\ \mathbf{x}_{4} \xrightarrow{10} \mathbf{x}_{4} \\ \mathbf{x}_{5} \xrightarrow{10} \mathbf{x}_{4} \\ \mathbf{x}_{4} \xrightarrow{10} \mathbf{x}_{4} \\ \mathbf{x}_{5} \xrightarrow{10} \mathbf{x}_{4} \\ \mathbf{x}_{5} \xrightarrow{10} \mathbf{x}_{4} \\ \mathbf{x}_{5} \xrightarrow{10} \mathbf{x}_{4} \\ \mathbf{x}_{5} \xrightarrow{10} \mathbf{x}_{4} \\ \mathbf{x}_{5} \xrightarrow{10} \mathbf{x}_{4} \\ \mathbf{x}_{5} \xrightarrow{10} \mathbf{x}_{4} \\ \mathbf{x}_{5} \xrightarrow{10} \mathbf{x}_{4} \\ \mathbf{x}_{5} \xrightarrow{10} \mathbf{x}_{4} \\ \mathbf{x}_{5} \xrightarrow{10} \mathbf{x}_{5} \\ \mathbf{x}_{5} \xrightarrow{10} \mathbf{x}_{5} \\ \mathbf{x}_{5} \\ \mathbf{x}_{5} \\$ | P - RTU                     | XCOM V2.6      XCOM V2.6      X | RTU                |         | <ul> <li>串口选择</li> <li>(2005:1030-<br/>波特率</li> <li>停止位</li> <li>熱烟位</li> <li>串口操作</li> <li>保存窗口</li> <li>(16进射)</li> <li>NTS</li> <li>(16通動)</li> </ul> | X     X     X |
| ★法使置<br>C ADCI G NEX<br>C 自动都新新教文符<br>C ATGG 中国X<br>C 自动致运到的单位<br>C 打开文计数据师<br>C 打开文计数据师<br>C 语环系明 2000 ms<br>使进定文 所定定法<br>@ 就像:                                                                                                    | 新聞変通 第八時 ALI Create<br>30 06 00 00 00 06 02 01 00 00 00<br>2/2 | rtiest (1) <u>一</u> + 截开<br>0A<br>私 24 下X 2                                                                                                    | F## L###<br>##<br>##<br>转换2 | #京法達 <u>多京文道</u> 地名特勒 和助<br>D2 C1 00 00 00 04 bC 3至<br>□ 意时我送 周期: 1000 ns [<br>21 16週前我送 35.6877<br>◆ • (www.copenedv.com 5.16<br>と部地北                                                                                                    | R16 CTS=0          |         | 发递文件<br>正占服子8510                                                                                                    | 发送           那就发送           停止发送           停止发送           戶手持示波器上市           631                                                                                                    |
| <mark>— 设置其</mark><br>无数据重<br>Modbus                                                                                                    | 他参数<br>重启时间<br>RTU/TCP转换                                       | 30分 <b>↓</b><br>开启  ~                                                                                                    |                             | 多链路协议<br>Modbus RT                                                                                                    | 仪分发模式<br>Ⅶ/TCP转换地址 | 关闭<br>1 | ×                                                                                                    | ]                                                                                                    |

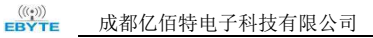

| ta • /                                                                                                    | 网络调试助于 第二日×                                                                                                    | 3 XCOM V2.6                                                                                                    | - 🗆 🗙                                                                                                    |
|----------------------------------------------------------------------------------------------------|----------------------------------------------------------------------------------------------------|----------------------------------------------------------------------------------------------------|----------------------------------------------------------------------------------------------------|
| 网络设置<br>(1)协议类型<br>TCF Server Y                                                                                                    | ##日志 TCP 过滤1地址                                                                                                    | RTU #RC #C #C #C #C #C #C #C #C #C #C #C #C #C                                                                                      | I选择<br>5:USB-SERIAL CH34C ~                                                                                                    |
| (2) 本地主見地址     [152:168:0.100 →     (3) 本地主見城山     [5008     (3) 本地主見城山     [5008     (500     (500     (500     (500     (500     (500     (500     (500     (500     (500     (500     (500     (500     (500     (500     (500     (500     (500     (500     (500     (500     (500     (500     (500     (500     (500     (500     (500     (500     (500     (500     (500     (500     (500     (500     (500     (500     (500     (500     (500     (500     (500     (500     (500     (500     (500     (500     (500     (500     (500     (500     (500     (500     (500     (500     (500     (500     (500     (500     (500     (500     (500     (500     (500     (500     (500     (500     (500     (500     (500     (500     (500     (500     (500     (500     (500     (500     (500     (500     (500     (500     (500     (500     (500     (500     (500     (500     (500     (500     (500     (500     (500     (500     (500     (500     (500     (500     (500     (500     (500     (500     (500     (500     (500     (500     (500     (500     (500     (500     (500     (500     (500     (500     (500     (500     (500     (500     (500     (500     (500     (500     (500     (500     (500     (500     (500     (500     (500     (500     (500     (500     (500     (500     (500     (500     (500     (500     (500     (500     (500     (500     (500     (500     (500     (500     (500     (500     (500     (500     (500     (500     (500     (500     (500     (500     (500     (500     (500     (500     (500     (500     (500     (500     (500     (500     (500     (500     (500     (500     (500     (500     (500     (500     (500     (500     (500     (500     (500     (500     (500     (500     (500     (500     (500     (500     (500     (500     (500     (500     (500     (500     (500     (500     (500     (500     (500     (500     (500     (500     (500     (500     (500     (500     (500     (500     (500     (500     (500     (500     (500     (500     (500     (500     (500     (500     (500     (500 | 1000-1000-011 x8 06 4(1) Bin 82 10 x4L)<br>100 4 00 00 00 x 00 00 00 00 00 00 00<br>100 4 00 00 00 00 00 00 00 00 00<br>不过滤2地址 | 21:00 04:00 00 00 06 02 01:00 00 00 04<br>第2<br>第2<br>第2<br>日<br>日<br>日<br>日<br>日<br>日<br>日<br>日<br>日<br>日<br>日<br>日<br>日<br>日<br>日 | 第 115200 、<br>(位 1 、<br>(位 2 、<br>(位 8 、<br>(位 8 、<br>(位 8 、<br>(位 8 、<br>(位 8 、<br>(位 8 、<br>(位 8 、<br>(位 8 、))<br>(位 8 、<br>(位 8 、)<br>(位 8 、)<br>(() 8 () () 8 () () () () () () () () () () () () () |
| 自訪登羅 查註總收<br>发送设置<br>C ASCII @ HEX                                                                                                    |                                                                                                    | 单氘发进 多杂发进 协议传输 鞣助<br>FFTAT AT+VER                                                                                                   | ~ 发送                                                                                                    |
| 「自动解析转义符<br>「AT描令自动回车<br>「自动发送附加位<br>「打开文件数据算                                                                                                    |                                                                                                    | GRATER MAR TON - ITINA - EX                                                                                                    | · 新秋发送                                                                                                    |
| □ (循环周期) 2000 ms<br><u>快捷定义</u> 历史发送                                                                                                    |                                                                                                    | □ xbrig.ck (大理全図) 正白原<br>□ 16进制发送 (大理全図) 正白原                                                                                        | 5×1+ 特正发展<br>子05100手持示波器上市                                                                                                    |
| 🦪 SCHL!                                                                                                    | 0/2 私20 私24 夏位计数 /                                                                                                    | www.openedv.com S:0 R:20 CTS=0 DSR=0 DCD=0 当前时间                                                                                     | 21:39:45                                                                                                    |

#### 只转换1地址

## 3.8. APN 接入点

可通过AT指令修改模组APN接入点,需要APN卡的支持。

| APN功能 | 关闭  | ~ |
|-------|-----|---|
| APN模式 | PAP | ~ |
| 接入点地址 | 0   |   |
| 用户名   | 0   |   |
| 密码    | 0   |   |

## 3.9. 串口升级功能

固件升级是通过串口的方式来实现固件切换,通过进行升级。 升级步骤如下:

1. 双击运行Ebyte固件烧录工具

| 类型            | 修改日期             | 名称                               |
|---------------|------------------|----------------------------------|
| 应用程序          | 2022-12-14 10:36 | B Ebyte固件烧录工具1.2.exe             |
| 1971-1943-13v | 2022-12-14 10.30 | LUYCEIIIMAL HIZICK               |
|               | 类型<br>应用程序       | 修改日期 类型<br>2022-12-14 10:36 应用程序 |

- 2. 选择下载串口,并打开串口
- 3. 导入固件包
- 4. 点击开始升级

| 信息框       | 第一步 打开下载串口                                                                   |
|-----------|------------------------------------------------------------------------------|
| 开始检测硬件!!! | 端口: COM5 2 关闭串口                                                              |
|           | 第二步:选择固件包<br>E:\钉钉下载<br>\FW-9165-0-10-T24.ebin 固件导入                          |
|           | 第三步:开始自动升级<br>1:点击开始升级按钮<br>2:串口连接升级设备<br>3:重新启动设备<br>4:开始升级<br>5: 升始完成一自动运行 |

- 5. 拉低模块Reload引脚随后上电,除PWR外其余LED灯闪烁表示开始升级
- 6. 等到软件下方进度条完成后即可关闭软件,表示升级完成。

| ▲ 亿佰特串□升级工具 V1.2                                          | ×                                                                                   |
|-----------------------------------------------------------|-------------------------------------------------------------------------------------|
| 信息框<br>已检测到硬件!!!<br>开始下载固件!!!<br>下载固件完成!!!<br>硬件开始自动运行!!! | 第一步 打开下载串口<br>端口: COM5 关闭串口<br>第二步: 选择固件包<br>E:\钉钉下载<br>\FW-9165-0-10-T24.ebin 固件导入 |
| 6                                                         | 第三步:开始自动升级<br>1:点击开始升级按钮<br>2:串口连接升级设备<br>3:重新启动设备<br>4:开始升级<br>5:升级完成一自动运行         |

## 3.10. 硬件恢复出厂设置

恢复出厂默认参数,上电后,拉低 RELOAD 引脚5~6S直至所有LED全部亮起,然后松开,即可将模 组参数恢复至出厂默认参数,模组会自动重启。

#### 3.11. 串口参数设置

串口波特率支持1200/2400/4800/9600/19200/38400/57600/115200/230400 数据位支持8位 停止位支持1/2位 打包时间支持0-1024(单位:ms,0为自动) 分包长度支持50-1024字节(默认1024)

| - 设置串口参数 |        |        |      |          |
|----------|--------|--------|------|----------|
| 皮特率      | 115200 | ~      |      |          |
| 牧据/校验/停止 | 8 ~    | NONE ~ | 1    | ~        |
| 「包时间     | Oms 🗘  | 分包长度   | 1024 | <b>*</b> |

串口打包成帧有两种情况,第一种是时间触发分帧,第二种是长度触发分帧。

时间触发分帧: 在接收来自 UART 的数据时, 会不断的检查相邻 2 个字节的间隔时间。如果间隔时间大于等于某一"时间阈值",则认为一帧结束,否则一直接收数据直到大于等于所设置的打包长度字节。将这一帧数 据作为一个 TCP 或 UDP 包发向网络端。这里的"时间阈值"即为打包间隔时间。可设置的范围是 Oms<sup>~</sup>1024ms。 出厂默认 Oms,为自动识别。

长度触发分帧:长度触发模式在接收来自 UART 的数据时,会不断的检查已接收到的字节数。如果已接收到的字节数等于 某一"长度阈值",则认为一帧结束,否则一直等待打包时间结束。将这一帧数据作为一个 TCP 或 UDP 包发 向网络端。这里的"长度阈值"即为打包长度。可设置的范围是 50<sup>~</sup>1024。出厂默认 1024

#### 3.12. NTP 时间获取

模组支持NTP时间获取,可通过上位机或AT指令获取,获取指令为AT+NTP,返回值例如 2022.12.31,12:25:35

| [2023-10-09<br>TX: AT+NTP | 21:05:10.436] |
|---------------------------|---------------|
| [2023-10-09<br>RX •       | 21:05:11.454] |
| +0K=2023/10,              | /09,21:05:10  |

#### 3.13. IP 获取

模组支持IP地址查询,可通过AT指令获取,获取指令为AT+IP,返回值例如10.100.123.456,详见AT 指令手册。

## 3.14. 无数据重启

为防止模组出现长时间工作出现工作异常情况,可设置无数据重启时间,当模组未收到服务器下行数据,等到无数据重启时间到达以后,模组将自动重启,确保稳定运行,30-65535分钟可设置,默认30分钟。

| — 设置其他参数                |                      |   |
|-------------------------|----------------------|---|
| 无数据重启时间 14400分 €        | 多链路协议分发模式 关闭         | ~ |
| Modbus RTU/TCP转换 关闭 🛛 🗸 | Modbus RTU/TCP转换地址 0 |   |

## 第四章 重要声明

- 亿佰特保留对本说明书中所有内容的最终解释权及修改权。
- 由于随着产品的硬件及软件的不断改进,本说明书可能会有所更改,恕不另行告知,最终应以最新版的说明书为

准。

● 使用本产品的用户需到官方网站关注产品动态,以便用户及时获取到本产品的最新信息。

## 修订历史

| 版本   | 修订日期       | 修订说明   | 维护人 |
|------|------------|--------|-----|
| 1.00 | 2023-12-14 | 初始版本   | LYL |
| 1.10 | 2024-6-6   | 修改引脚定义 | LYL |
| 1.20 | 2024-10-18 | 新增功能   | LYL |
| 1.30 | 2025-4-14  | 修改默认参数 | LYL |

关于我们

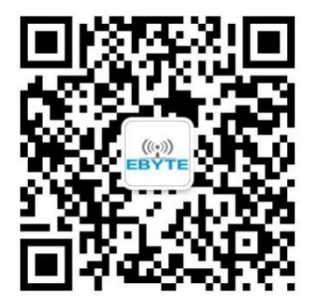

销售热线: 4000-330-990公司电话: 028-61543675技术支持: support@cdebyte.com官方网站: www.ebyte.com公司地址: 四川省成都市高新西区西区大道199号B5栋

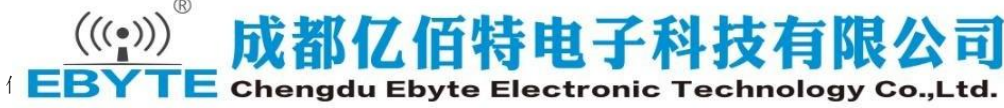